# **Discovering OMEGAMON**

## Volume 7

Enhanced 3270 and TEP User Interfaces

**OMEGAMON XE for Mainframe Networks v5.1.1** 

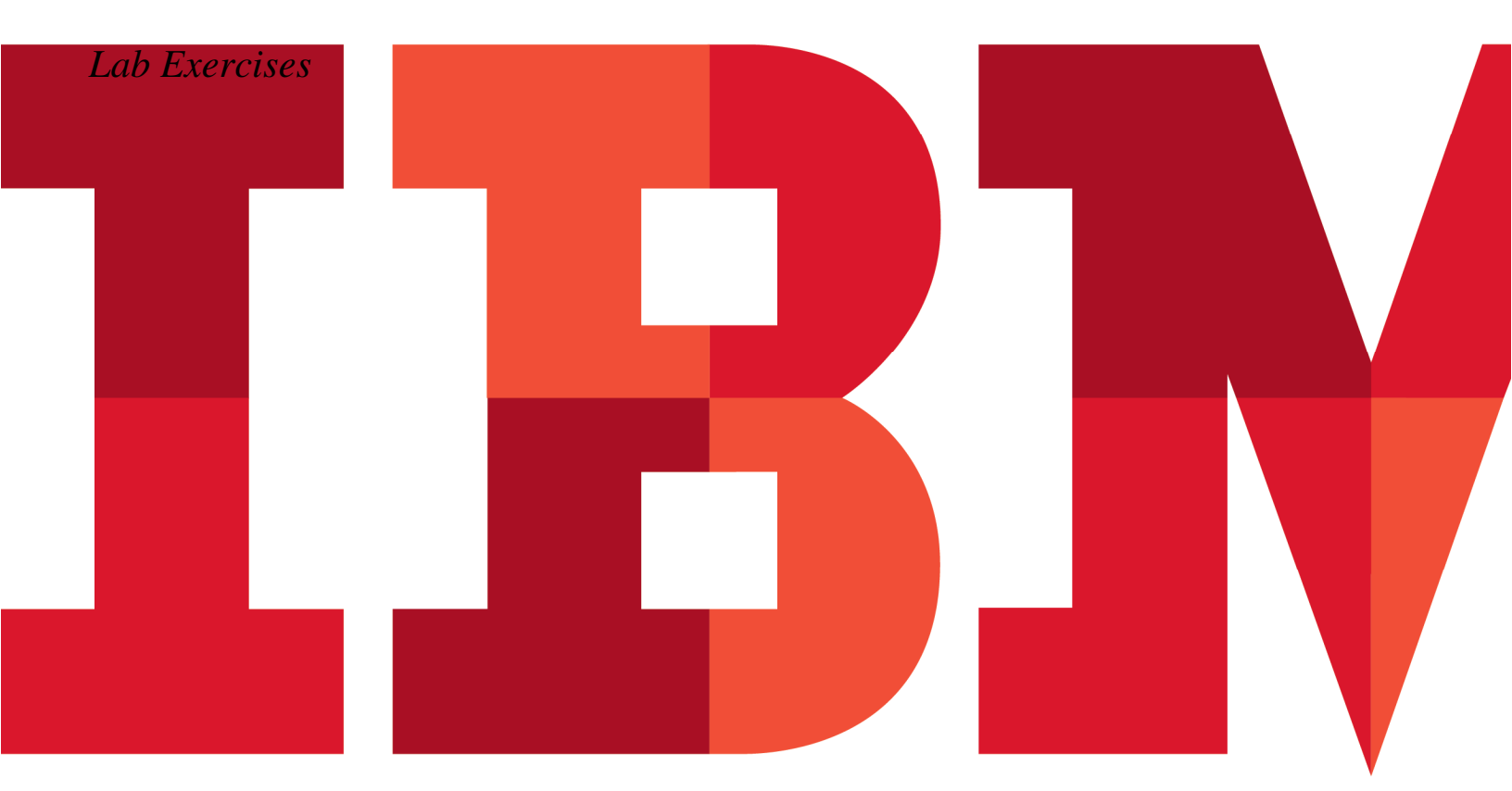

IEM

Catalog Number

© Copyright IBM Corporation, 2014

US Government Users Restricted Rights - Use, duplication or disclosure restricted by GSA ADP Schedule Contract with IBM Corp.

## Contents

| ENHANCED 3270 USER   | INTERFACE OMEGAMON FOR MFN SCENARIO WALK THROUGH     | 4  |
|----------------------|------------------------------------------------------|----|
| 1.1                  | INTRODUCTION                                         | 4  |
| 1.2                  | ENHANCED 3270 USER INTERFACE PCOM SETUP              | 5  |
| 1.3                  | OMEGAMON FOR MAINFRAME NETWORKS SCENARIO SETUP       | 7  |
| 1.4                  | NAVIGATE TO ENTERPRISE APPLICATION HEALTH            | 8  |
| 1.5                  | ENTERPRISE APPLICATION TCP LISTENERS AND CONNECTIONS |    |
| 1.6                  | CONNECTION DETAILS                                   | 11 |
| 1.7                  | ENTERPRISE CONNECTIONS HEALTH                        |    |
| 1.8                  | NETWORKING COMMANDS                                  | 14 |
| 1.9                  | OSA Express Interfaces                               |    |
| 1.10                 | ENTERPRISE TN3270 SESSION CONNECTIONS                |    |
| 1.11                 | TN3270 CONNECTION DETAILS                            |    |
| 1.12                 | FTP (New with V5.1.1)                                |    |
| 1.13                 | VTAM HPR (New with V5.1.1)                           |    |
| TEP WALK THROUGH O   | F THE ENTERPRISE_EXTENDED NAVIGATOR VIEW             | 24 |
| 1.14                 |                                                      | 24 |
| 1.15                 | How to access the Enterprise_Networks Navigator View | 24 |
| 1.16                 | ENTERPRISE APPLICATION HEALTH (DEFAULT WORKSPACE)    |    |
| 1.17                 | New Enterprise_Networks Navigation                   |    |
| 1.18                 | ENTERPRISE OSA INTERFACES                            |    |
| 1.19                 | ENTERPRISE TN3270 SERVER OVERVIEW                    |    |
| 1.20                 | ENTERPRISE HPR CONNECTIONS OVERVIEW                  |    |
| 1.21                 | ENTERPRISE FTP SESSIONS OVERVIEW                     |    |
| 1.22                 | ENTERPRISE FTP TRANSFERS FIND                        |    |
| 1.23                 | ENTERPRISE CONNECTIONS FIND                          |    |
| 1.24                 | ENTERPRISE TN3270 FIND                               |    |
| APPENDIX A. NOTICES. |                                                      |    |
| APPENDIX B. TRADEMA  | NRKS AND COPYRIGHTS                                  |    |
| APPENDIX C. DOCUME   | NTATION REVISION HISTORY                             |    |

#### Enhanced 3270 User Interface OMEGAMON for MFN Scenario Walk through

#### 1.1 Introduction

This lab exercise will demonstrate how to logon, navigate, and use some of the primary features of the OMEGAMON Mainframe Networks V5.1 enhanced 3270 user interface. In this lab the user will perform a series of scenarios focused on the following:

- Customize PCOM for MFN LAB
- Enterprise Application Health
- Enterprise Application TCP Listeners and Connections
- Connection Details
- Enterprise Connections Health
- Networking Commands
- OSA Express
- TN3270

#### 1.2 Enhanced 3270 User Interface PCOM Setup

Customer Feedback confirms that there is a dramatic usability improvement by leveraging the largest 3270 screen size and enabling 3270 mouse navigation. The following instructions will take you though the IBM PCOM Customization for both.

#### 1.2.1 Setting up 62x160 Screen size in PCOM

Select Communications then Configure.

Then Select 62x160 on Screen Size Pull down. (PCOM V6 or Later)

| Session Parameters                           | A                   |
|----------------------------------------------|---------------------|
| Screen Size:                                 | 62x160 💌            |
| Session Type:                                | Display     Printer |
| Host Code-Page:                              | 037 United States   |
|                                              |                     |
| Graphics Parameters<br>Enable Host Graphics: | € Yes C No          |

#### 1.2.2 Setting up Mouse hotspot in PCOM

Select Edit Then Preferences then Hotspots.. Then select ENTER at cursor position on Hotspot Setup

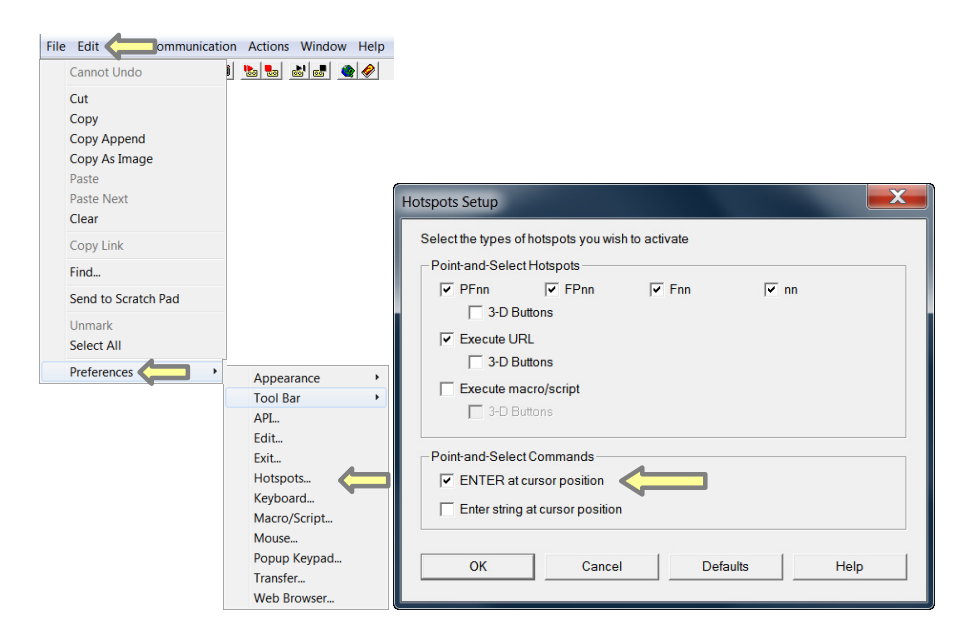

#### 1.2.3 Customize right mouse click as PF3

Select Edit Then Preferences then Mouse... Then select PF3 on pull down and select right mouse button.

Now with both hotspot and PF3 customized you drill down with the left mouse click and return to the previous panel with the right mouse click.

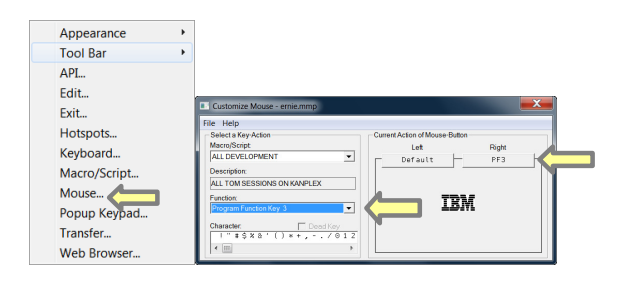

#### 1.2.4 62x160 Screen size

Double left mouse click anything in white for the default drill down, sort, scrolling, maximize, restore, close window. After Drilling down, a single right mouse click returns to previous panel.

|                                                                                                    | <u> </u>                             | <u>E</u> dit <u>V</u> ie   | ew <u>T</u> ools                               | : <u>O</u> ptions                         | <u>H</u> elp                             | p 12/30                    | 1/2012 12:                                          | 23:37            |                           |                         |                                        |                                         |                        |             | - Auto Uodati            | - : OFF     |
|----------------------------------------------------------------------------------------------------|--------------------------------------|----------------------------|------------------------------------------------|-------------------------------------------|------------------------------------------|----------------------------|-----------------------------------------------------|------------------|---------------------------|-------------------------|----------------------------------------|-----------------------------------------|------------------------|-------------|--------------------------|-------------|
| Command ==><br>KOBSTART                                                                              |                                      |                            |                                                |                                           |                                          |                            | Enterpris                                           | e Summar         | ru                        |                         |                                        |                                         |                        |             | Plex ID :<br>Sus ID :    | <u>کا ا</u> |
| ×                                                                                                    |                                      |                            |                                                |                                           |                                          |                            | All Activ                                           | e Sysple         | exes                      |                         |                                        |                                         |                        |             |                          |             |
| Columns 2 to                                                                                         | o 9 of 1                             | 9                          |                                                |                                           |                                          |                            | + +                                                 |                  | Ļ                         |                         |                                        |                                         | Rows                   | 1 t         | to 1 of                  | 1           |
| ♦Sysplex 14<br>Name 15                                                                               | 6Average<br>⊽CPU Perc¢               | ent LPA                    | ghest<br>ÅR Name                               | ∆Highest<br>⊽LPAR CPU%                    | ∆Pe<br>⊽MS                               | ercent LPA<br>SU Capacit   | IR LPAR<br>ty Name                                  | Group            | LPAR<br>Capa              | : Group<br>scity Limi   | Group LPAR<br>MSU Limit                | ∆Average<br>⊽Group MS                   | Unused<br>Us           |             |                          |             |
| _ ESYSPLEX                                                                                           |                                      | 3 ESY                      | rsmvs2                                         | 3                                         | it                                       | 0.                         | 2 N/A                                               |                  | U                         | Inavailabl              | le Unavailable                         |                                         | 0                      |             |                          |             |
| ×                                                                                                    |                                      |                            |                                                |                                           |                                          | A                          | (ll Active                                          | CICSple          | exes                      |                         |                                        |                                         |                        |             |                          |             |
| Columns 2 to 12 of 19         ←   →   ↑   ↓         Rows 1 to 3 of 3                                 |                                      |                            |                                                |                                           |                                          |                            |                                                     |                  |                           |                         |                                        |                                         |                        |             |                          |             |
| ∆CICSplex 02<br>⊽Name 05                                                                             | ∆Number of<br>⊽Regions               | F ∆Trans<br>⊽Rate          | saction                                        | ∆CPU<br>⊽Utilizati                        | on                                       | Any SOS<br>Regions         | SOS<br>Region                                       | ∆Worst<br>⊽Perfo | t<br>ormanc               | e Index                 | Worst Service<br>Class Name            | ∆Enqueue<br>⊽Waits                      | ∆Current<br>⊽Buffer Wa | its 🛛       | Current<br>7String Wait: | s VRate     |
| _ CICSDAX1 0<br>_ CICSPLX1 0<br>_ OMEGPLEX 0                                                         | E S                                  | 5<br>9<br>8                | 0/m<br>0/m<br>5/m                              | 0.0                                       |                                          | No<br>No<br>No             | n∕a<br>n∕a<br>n∕a                                   |                  |                           | 0.00%<br>0.00%<br>0.00% | n/a<br>n/a<br>n/a                      | 0<br>0<br>0                             |                        | 0<br>0<br>0 |                          | 9           |
| ⊻                                                                                                    |                                      |                            |                                                |                                           |                                          | All                        | Active D                                            | 82 Subsy         | ystems                    |                         |                                        |                                         |                        |             |                          |             |
| Columns <u>3</u> to                                                                                  | o <u>12</u> of <u>2</u> 9            | <u>a</u>                   |                                                |                                           |                                          |                            | <b>←</b> →                                          |                  | t                         |                         |                                        |                                         | Rows                   | <u>1</u> t  | to <u>7</u> of           | 7           |
| ADB2 ID AMVS<br>⊽ ⊽Syst                                                                              | tem ID 🛛                             | Lock<br>Conflict           | Lock<br>Escala                                 | ation Esc                                 | <<br>alati                               | ion Esca                   | alation                                             | DDF Rece<br>Rate | eive                      | DDF Send<br>Rate        | EDM<br>Utilization                     | In Doubt<br>Threads                     | Database (<br>Percent  | Wait        | Threads Wa:<br>On Limit  | iting       |
| DSNT MVSE<br>DSNC MVSE<br>DSNB MVSE<br>DSNA MVSE<br>DSNA MVSE<br>DB1S MVSE<br>DB11 MVSE<br>DB10 MVSE |                                      | 0<br>0<br>0<br>0<br>0<br>0 |                                                | 0<br>0<br>0<br>0                          |                                          | 0<br>0<br>0<br>0<br>0      | 0.00<br>0.00<br>0.00<br>0.00<br>0.00<br>0.00        | 62               | 0<br>0<br>2904<br>19<br>0 | 52810<br>1736           | 0.0<br>0.0<br>0.4<br>0.0<br>0.0<br>0.0 | 000000000000000000000000000000000000000 |                        |             |                          | 0000        |
|                                                                                                    |                                      |                            |                                                |                                           |                                          | Mo                         | nitored I                                           | MS Subs          | ystems                    |                         |                                        |                                         |                        |             | No Da                    | ta          |
| ~                                                                                                    |                                      |                            |                                                |                                           |                                          | WebSphe                    | ere MQ Que                                          | ue Manaq         | ger St                    | atus                    |                                        |                                         |                        |             |                          |             |
| Columns 2 to                                                                                         | o 5 of 9                             | 5                          |                                                |                                           |                                          |                            | + +                                                 |                  | ÷                         |                         |                                        |                                         | Rows                   | <u>1</u> t  | to <u>5</u> of           | 5           |
| ∆QMgr ←<br>⊽Name                                                                                     | →   Host<br>  Name                   | + +                        | ∆QMgr<br>⊽Status                               | a CH<br>I                                 | hanne<br>nitia                           | el<br>ator                 | Command<br>Server                                   |                  |                           |                         |                                        |                                         |                        |             |                          |             |
| BWF1<br>BWF0<br>WMQT<br>WMQB<br>WMQA                                                                 | MVSE<br>MVSE<br>MVSE<br>MVSE<br>MVSE |                            | Stoppe<br>Stoppe<br>Runnin<br>Runnin<br>Runnin | d St<br>Id St<br>Ig Ri<br>Ing Ri<br>Ing R | oppe<br>ioppe<br>innin<br>innin<br>unnin | ed<br>ed<br>ng<br>ng<br>ng | Stopped<br>Stopped<br>Waiting<br>Waiting<br>Waiting |                  |                           |                         |                                        |                                         |                        |             |                          |             |
| ×                                                                                                    |                                      |                            |                                                |                                           |                                          | St                         | orage SMS                                           | plex Ove         | erview                    |                         |                                        |                                         |                        |             |                          |             |
| Columns <u>2</u> to                                                                                  | o <u>9</u> of <u>18</u>              | 8                          |                                                |                                           |                                          |                            | ← →                                                 |                  | †                         |                         |                                        |                                         | Rows                   | 1 t         | to 1 of                  | 1           |
| ♦SYSplex Name                                                                                        | High Vo                              | olume                      | High Vo                                        | lume                                      |                                          | HSM Max E                  | ntry HS                                             | M Max E          | lement                    | HSM 01                  | dest Storage                           | Grp Low                                 | Storage Grp            | Low         | +Low Trac                | K Manage    |

#### 1.3 OMEGAMON for Mainframe Networks Scenario Setup

1.3.1 Close all subpanels except "Network Health for Applications"

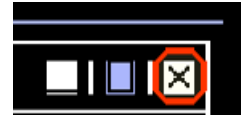

#### 1.3.2 Initial Default panel for OMEGAMON for Mainframe Networks

This view displays applications across the enterprise (all LPARs) that may be impacted by networking issues. They meet any of the following criteria:

- Percent out of order segments >= 5%
- Total out of order segments > 15
- Connections in backlog >= 10
- Total backlog connections rejected > 10
- Percent segments retransmitted >= 3

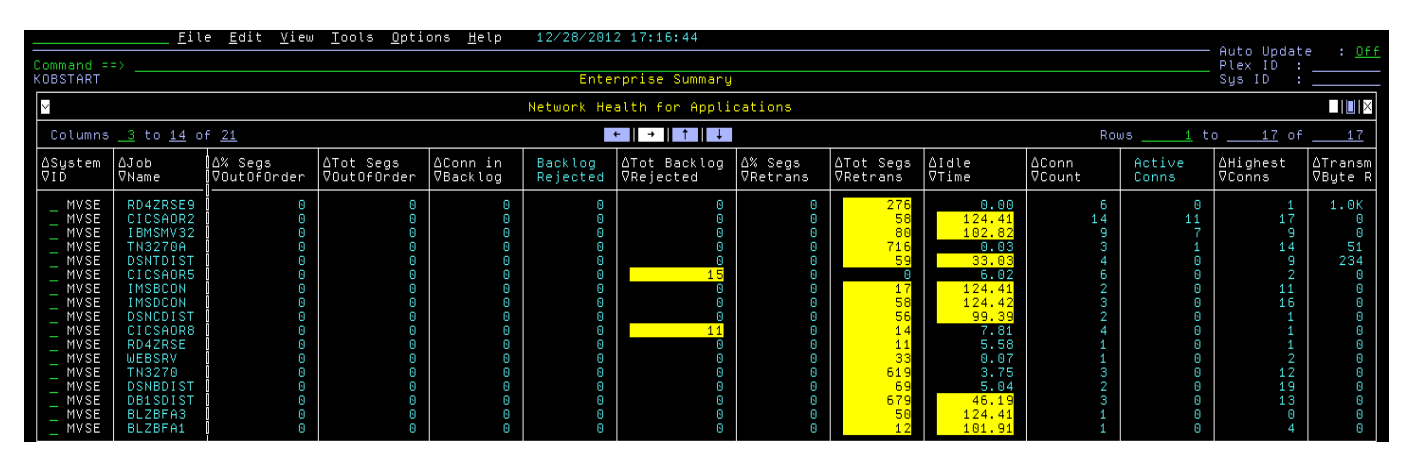

Place your mouse over the title of some errors and hit PF1 for a more detail explanation of the fields.

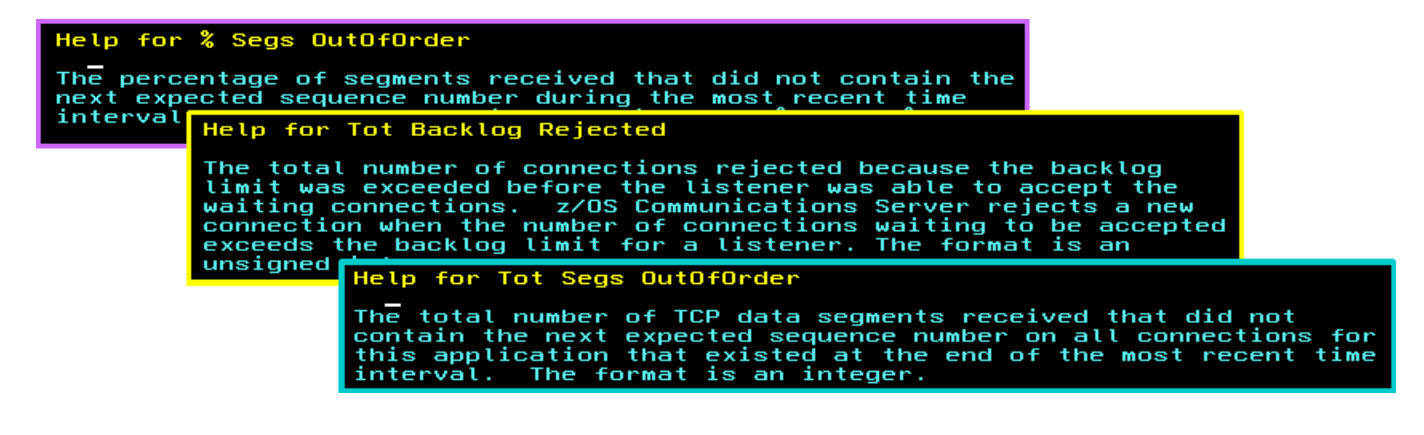

#### **1.4** Navigate to Enterprise Application Health

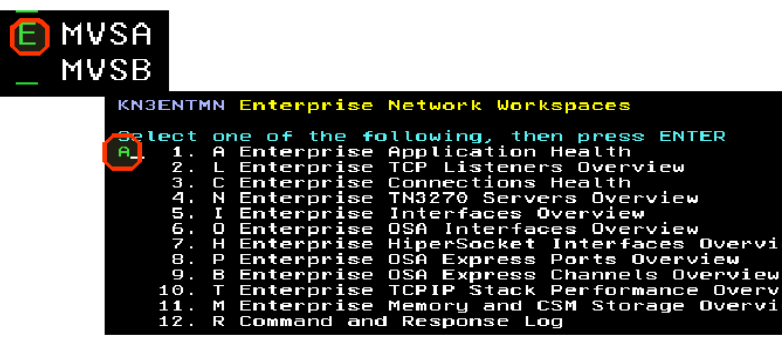

#### 1.4.1 Select Enterprise Application Health

Displays the following information for applications throughout your enterprise:

- Applications summary
- Applications with percent out-of-order segments >= 5% or total out-of-order segments >=15%
- Applications with connections in backlog >= 10 OR total backlog connections rejected > 10
- Applications with percent segments retransmitted > 3% OR total segments retransmitted > 10

| Command =:<br>KN3TAPO                                    |                                                            |                                               |                              |           |                      |      | Enterpr            | rise Applica              | tions Healt            | :h       |
|----------------------------------------------------------|------------------------------------------------------------|-----------------------------------------------|------------------------------|-----------|----------------------|------|--------------------|---------------------------|------------------------|----------|
| $\sim$                                                   |                                                            |                                               |                              |           |                      |      | F                  | Applications              | Summary                |          |
| Columns                                                  | <u>3</u> to <u>14</u> o                                    | f <u>24</u>                                   |                              |           |                      |      |                    | ← →                       | ↑ ↓                    |          |
| ♦System<br>ID                                            | ∆Job<br>⊽Name                                              | ∆Idle<br> ⊽Time                               | ∆Conn<br>VCount              |           | Active<br>Conns      | ₽    | Highest<br>Conns   | Conn in<br>Backlog        | Backlog<br>Rejected    | ∆⊤<br>⊽b |
| _ MVSE<br>_ MVSE<br>_ MVSE<br>_ MVSE<br>_ MVSE<br>_ MVSE | CXEGDSST<br>CXEGC5<br>CXEGI5<br>CXEGD5<br>CXEGD5<br>CXEGDF | 48.56<br>362.15<br>362.15<br>410.04<br>361.93 | 40<br>27<br>26<br>25<br>21   |           | 1855<br>549          |      | 1865<br>549        | 8<br>8<br>8<br>8          | 8<br>8<br>8<br>8       |          |
| >                                                        |                                                            |                                               |                              | P         | ercent Ou            | t    | of Order           | Seaments OR               | Total Out              | of       |
| ×                                                        |                                                            |                                               |                              | C         | onnection            | 15 . | in Backlo          | og OR Total               | Backlog Cor            | nec      |
| Columns                                                  | <u>  3</u> to <u>13</u> o                                  | f <u>15</u>                                   |                              |           |                      |      |                    | ← →                       | ↑ ↓                    |          |
| ∆System<br>⊽ID                                           | ∆Job<br>⊽Name                                              | ∆Conn in<br>⊽Backlog                          | ∆Tot Backlo<br>⊽Rejected     | og        | ∆Backlog<br>⊽Rejecte | d    | Backlog<br>Time St | ; Rejected<br>:amp        | ∆Conn<br>⊽Count        | ∆A<br>∀c |
| _ MVSE<br>_ MVSE                                         | CICSAOR5<br>CICSAOR8                                       |                                               |                              | 15<br>11  |                      | 0    | 12/12/0            | 9 11:13:00<br>20 23:22:35 | 6<br>4                 |          |
| $\sim$                                                   |                                                            |                                               |                              |           | Percent              | Se   | gments Re          | transmit OR               | Total Segn             | ent      |
| Columns                                                  | 3 to 13 o                                                  | f 13                                          |                              |           |                      |      |                    | ← →                       | ↑ ↓                    |          |
| ∆System<br>⊽ID                                           | ∆Job<br>⊽Name                                              | ∆% Segs<br> VRetrans                          | ∆Tot Segs<br>VRetrans        | ∆S¢<br>∀R | egs<br>etrans        | R    | etrans<br>ate      | ∆Conn<br>⊽Count           | Active<br>Conns        | Ac<br>Co |
| - MVSE<br>- MVSE<br>- MVSE<br>- MVSE<br>- MVSE<br>- MVSE | RD4ZRSE9<br>CICSAOR2<br>IBMSMV32<br>TN3270A<br>DSNTDIST    |                                               | 276<br>58<br>80<br>716<br>59 |           | 0<br>0<br>0          |      | 222                | 6<br>14<br>9<br>3<br>4    | 0<br>11<br>7<br>1<br>0 |          |

Double click on an entry such as Connections in Backlog or Total Backlog Connections Rejected.

#### 1.4.2 Drill down to Application Details

Point mouse to highlighted field and hit PF1 for help to get a description of he field.

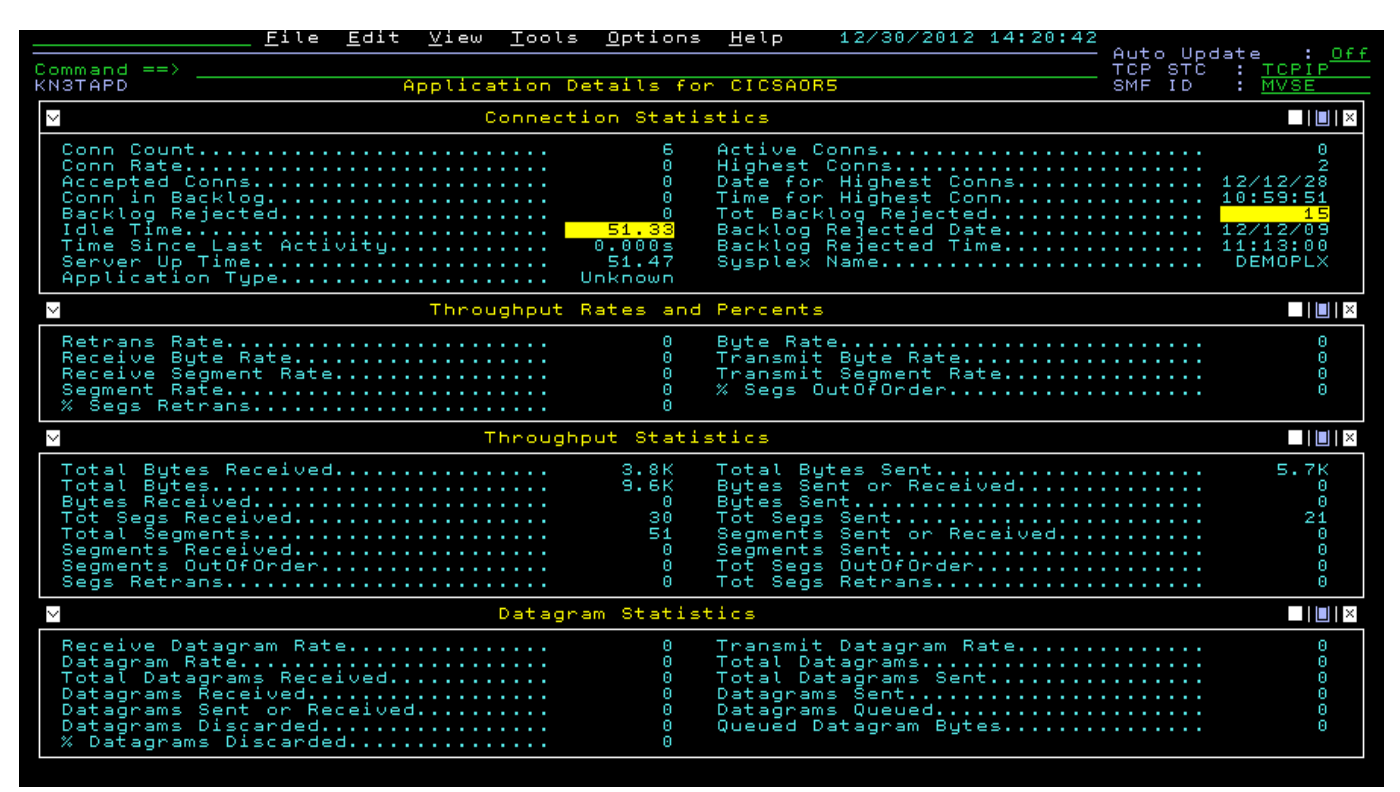

#### 1.4.3 TN3270 Connections

Go back to the default Network Health for Applications view and shift right to see the total segment retransmissions.

| Command =:<br>KOBSTART                                         | <u> </u>                                                                     | e <u>E</u> dit <u>V</u> iew                                        | <u>T</u> ools <u>O</u> pt:<br>Enterprise S | ions <u>H</u> elp<br>Summary             | 01/03/2013                                           | 3 19:11:45                        | Auto Update<br>Plex ID : _<br>Sys ID : _ | : <u>Off</u> |  |  |  |  |
|----------------------------------------------------------------|------------------------------------------------------------------------------|--------------------------------------------------------------------|--------------------------------------------|------------------------------------------|------------------------------------------------------|-----------------------------------|------------------------------------------|--------------|--|--|--|--|
| ~                                                              |                                                                              | Network                                                            | Health for                                 | <ul> <li>Application</li> </ul>          | ons                                                  |                                   |                                          | ×            |  |  |  |  |
| Columns                                                        | <u>7</u> to <u>12</u> of                                                     | o <u>12</u> of <u>21</u> ←   →   ↑   ↓ Rows <u>1</u> to <u>7</u> o |                                            |                                          |                                                      |                                   |                                          |              |  |  |  |  |
| ∆System<br>⊽ID                                                 | ∆Job<br>⊽Name                                                                | ∆Tot Backlog<br>⊽Rejected                                          | ∆% Segs<br>⊽Retrans                        | ⊽Tot Segs<br>Retrans                     | ∆Idle<br>⊽Time                                       | ∆Conn<br>⊽Count                   | Active<br>Conns                          |              |  |  |  |  |
| MVSE<br>MVSE<br>  MVSE<br>  MVSE<br>  MVSE<br>  MVSE<br>  MVSE | TN3270A<br>DSNTDIST<br>TN3270<br>DB1SDIST<br>BB0S003<br>BB0S003S<br>DB1IDIST | 0<br>0<br>0<br>0<br>0<br>0<br>0                                    | 0<br>0<br>0<br>0<br>0<br>0                 | 238<br>172<br>99<br>37<br>21<br>13<br>12 | 0.09<br>0.32<br>0.16<br>3.86<br>0.00<br>0.00<br>0.00 | 7<br>7<br>5<br>3<br>12<br>46<br>5 | 6<br>3<br>2<br>0<br>1<br>0<br>1          |              |  |  |  |  |

Now enter L for TN3270A to view the Listeners.

## **1.5 Enterprise Application TCP Listeners and Connections**

| Eile Edit<br>Command ==><br>KN3TCLS Appl:                                                                                  | View ]<br>ication ]                          | <u>T</u> ools <u>O</u> ptio                                   | ons <u>H</u> elp<br>rs and Conne | 01/0             | )3/2013 19<br>)S    | 9:13:28<br>Auto<br>TCP<br>SMF | Update<br>STC :<br>ID : | <u>Of</u><br>TCPIP<br>MVSE |
|----------------------------------------------------------------------------------------------------|----------------------------------------------|---------------------------------------------------------------|----------------------------------|------------------|---------------------|-------------------------------|-------------------------|----------------------------|
| $\sim$                                                                                                    | Connect                                      | ions Summary                                                  | g for TN327                      | 0A               |                     |                               |                         | []   ×                     |
| Columns <u>3</u> to <u>7</u> of <u>22</u>                                                                                  |                                              | ← →                                                           | ↑   ↓                            |                  | Rows _              | <u> </u>                      | <u>5</u> of             | 5                          |
| <pre></pre>                                                                                                    | ♦Local<br>Port                               | ∆Connection<br>VState                                         | n % Seg<br>Retra                 | s<br>n s         | Tot Segs<br>Retrans | % Segs<br>OutOfOrde           | r +Tot<br>Out           | Segs<br>OfOrder            |
| $\begin{array}{c} & 98.212.129.192 \\ & 32.97.110.56 \\ & 32.97.110.51 \\ & 173.74.203.65 \\ & 24.210.143.153 \end{array}$ | 1022<br>1022<br>1022<br>1022<br>1022<br>1022 | ESTABLISH<br>ESTABLISH<br>ESTABLISH<br>ESTABLISH<br>ESTABLISH |                                  | 3<br>0<br>0<br>0 | 11<br>0<br>0<br>0   |                               |                         |                            |
|                                                                                                    | TCP Liste                                    | eners Summai                                                  | ry for TN32                      | 70A              |                     |                               |                         | X                          |
| Columns <u>3</u> to <u>7</u> of <u>23</u>                                                                                  |                                              | ← →                                                           | ↑   ↓                            |                  | Rows                | 1 to                          | 1 of                    | 1                          |
| ∆Local ← →<br>VIP Address                                                                                                  | ∆Local<br>VPort                              | ∆Conn in<br>VBacklog                                          | ∆Backlog<br>VRejected            | ∆Tot<br>⊽Reje    | Backlog<br>cted     | ∆Idle<br>⊽Time                | ∆% Act<br>⊽Conns        | ive                        |
| _ ::                                                                                                    | 1022                                         | 0                                                             | 0                                |                  | 0                   | 0.15                          |                         | 50                         |

Shift right to view the LU name to see which one is yours.

Select your connection to see details. (Double mouse click or **S** and Enter)

| <u>File Edit</u><br>Command ==><br>KN3TCLS Appl:                                                                         | View ]<br>ication 1                  | <u>T</u> ools <u>O</u> pti<br>TCP Listene | ons <u>H</u> elp<br>rs and Conne                                                             | 01/03/2013                | 19:15:59<br>AU<br>T(                                     | ato Update : <u>Off</u><br>CP STC : <u>TCPIP</u><br>IF ID : <u>MVSE</u> |
|----------------------------------------------------------------------------------------------------|--------------------------------------|-------------------------------------------|----------------------------------------------------------------------------------------------|---------------------------|----------------------------------------------------------|-------------------------------------------------------------------------|
| ~                                                                                                    | Connecti                             | ions Summ <mark>a</mark> r                | y for TN327(                                                                                 | DA                        |                                                          |                                                                         |
| Columns <u>19</u> to <u>22</u> of <u>22</u>                                                                              |                                      | + +                                       | ↑ ↓ ↓                                                                                        | Rows                      | 1 to                                                     | <u> </u>                                                                |
| <pre></pre>                                                                                                    | ♦Local<br>Port                       | Remote<br>Port                            | Local<br>IP Address                                                                          | + +                       | Telnet<br>LU Name                                        | Hex Conn<br>Number                                                      |
| $\begin{array}{c} 98.212.129.192 \\ - 32.97.110.56 \\ - 32.97.110.51 \\ - 173.74.203.65 \\ - 24.210.143.153 \end{array}$ | 1022<br>1022<br>1022<br>1022<br>1022 | 55588<br>37881<br>29137<br>51448<br>62876 | 192.84.47.60<br>192.84.47.60<br>192.84.47.60<br>192.84.47.60<br>192.84.47.60<br>192.84.47.60 |                           | TCP00098<br>TCP00097<br>TCP00007<br>TCP00087<br>TCP00008 | 001220AB<br>0011FB88<br>0012BE4D<br>0010892F<br>001313DD                |
|                                                                                                    | CCP Liste                            | eners Summa                               | ry for TN32                                                                                  | 70A                       |                                                          |                                                                         |
| Columns <u>3</u> to <u>7</u> of <u>23</u>                                                                                |                                      | +    →                                    | 1                                                                                            | Rows                      | 1 to                                                     | 1 of 1                                                                  |
| ∆Local ← →<br>⊽IP Address                                                                                                | ∆Local<br>VPort                      | ∆Conn in<br>⊽Backlog                      | ∆Backlog<br>VRejected                                                                        | ∆Tot Backlog<br>⊽Rejected | ∆Idle<br>⊽Time                                           | ∆% Active<br>⊽Conns                                                     |
| _ ::                                                                                                    | 1022                                 | 0                                         | 0                                                                                            | 0                         | 0.1                                                      | 15 50                                                                   |
| Connected through TLS1.0 to secure remote serv                                                                           | er/host ZSERVE                       | ROS.DEMOS.IBM.COM                         | I using lu/pot                                                                               | 1981 nd port 1022         |                                                          |                                                                         |

#### 1.6 Connection Details

| <u>E</u> il                                                                                                    | e <u>E</u> dit                                 | <u>V</u> iew <u>T</u> oo              | ls <u>O</u> ptions                                                                    | <u>H</u> elp                                                                                                    | 01/03/2013 19:16:40                                                                                                    |                                                                                                    |
|----------------------------------------------------------------------------------------------------|------------------------------------------------|---------------------------------------|---------------------------------------------------------------------------------------|----------------------------------------------------------------------------------------------------|----------------------------------------------------------------------------------------------------|----------------------------------------------------------------------------------------------------|
| Command ==>                                                                                                    |                                                |                                       |                                                                                       |                                                                                                    | TCP STC                                                                                                    | date : <u>UTT</u><br>: TCPIP                                                                                          |
| KN3TCPD                                                                                                    |                                                | Conn                                  | ection Deta                                                                           | ils                                                                                                    | SMF ID                                                                                                    | MVSE                                                                                                    |
| ~                                                                                                    |                                                | Status                                | and Respon                                                                            | se Time                                                                                                    |                                                                                                    |                                                                                                    |
| Connection State<br>Last Activity<br>Response Time<br>Response Time Vari                                                                                                    | ance                                           |                                       | ESTABLIS<br>37.840s<br>0.97<br>1.19                                                   | Connect:<br>Connect:<br>Conn Dui                                                                                                    | ion Start Date<br>ion Start Time<br>ration                                                                                           | 13/01/03<br>17:20:43<br>1h 55m                                                                                        |
| ×                                                                                                    | Retra                                          | ansmissions                           | and Out of                                                                            | Order Se                                                                                                    | egments                                                                                                    |                                                                                                    |
| Retransmission Rat<br>Segs Retrans<br>Segments OutOfOrde<br>% Segs OutOfOrder.                                                                                                    | e                                              |                                       | 0<br>0<br>0                                                                           | % Segs F<br>Tot Segs<br>Tot Segs<br>Duplica                                                                                                 | Retrans<br>s Retrans<br>s OutOfOrder<br>te ACKs                                                                                      | 0<br>11<br>0<br>36                                                                                                    |
| ×                                                                                                    |                                                |                                       | Statistics                                                                            |                                                                                                    |                                                                                                    |                                                                                                    |
| Bytes Received<br>Bytes Sent or Rece<br>Tot Bytes Received<br>Receive Byte Rate.<br>Byte Rate<br>Receive Segment Ra<br>Segments Received.<br>Segments Sent or R<br>Total Segments Rec<br>In Bytes Buffered.<br>In Queued Data Dat<br>In Queued Data Tim<br>Inbound Interface | ived<br>te<br>ecceived.<br>eived<br>e.<br>Name |                                       | 1.4K<br>19.5K<br>164.3K<br>1.4K<br>19.5K<br>13<br>33<br>1.4K<br>00/00/00<br>00:00:00  | Bytes So<br>Total By<br>Tot Byte<br>Transmi<br>Segments<br>Segments<br>Total So<br>Total So<br>Out Byte<br>Out Queu<br>Out Queu<br>Out Queu | ent<br>ytes<br>es Sent<br>Rate<br>Rate<br>s Sent<br>egments.sent<br>egments Sent<br>es Buffered<br>ued Data Date<br>d Interface Name | 18.0K<br>2.1M<br>2.0M<br>18.0K<br>33<br>20<br>20<br>3.7K<br>2.3K<br>0<br>00/00/00<br>00:00<br>00:00<br>00:00<br>00:00 |
| ~                                                                                                    |                                                |                                       | Window Size                                                                           |                                                                                                    |                                                                                                    |                                                                                                    |
| Congestion Window<br>Send Window<br>Maximum Send Windo                                                                                                    | Size<br>w Size.                                |                                       | 5805<br>65724<br>66528                                                                | Local W:<br>Remote I                                                                                                    | indow Size Freq                                                                                                    | 0<br>0                                                                                                    |
| $\sim$                                                                                                    |                                                | C                                     | onfiguratio                                                                           | n                                                                                                    |                                                                                                    |                                                                                                    |
| Local IP Address<br>Remote IP Address.<br>Application Name<br>Open Type<br>ASID<br>APPLDATA<br>Receive Buffer Siz<br>Maximum Segment Si<br>Ancillary Inbound                                                                                                    | e<br>ze<br>Queue                               |                                       | 192.84.4<br>98.212.1<br>TN3270A<br>Passive<br>00AC<br>EZBTNSRV<br>65535<br>1200<br>No | Local Po<br>Remote F<br>DVIPA<br>Sysplex<br>Hex Conn<br>Server F<br>Send Bu<br>Slow Sta                                                     | ort<br>Port<br>Cluster Conn Type<br>n Number<br>Resource ID<br>ffer Size<br>art Threshold                                            | 1022<br>55588<br>No<br>001220AB<br>00000033<br>65535<br>4353                                                          |
| $\sim$                                                                                                    |                                                |                                       | Security                                                                              |                                                                                                    |                                                                                                    |                                                                                                    |
| AT-TLS Policy Stat<br>Negotiated SSL Pro<br>Negotiated Cipher.                                                                                                    | us<br>tocol                                    |                                       | Off<br>Unsecure                                                                       | AT-TLS S<br>SSL Sess<br>Partner                                                                                                    | Status<br>sion Type<br>User ID                                                                                                    | Not Secu<br>SSL Not                                                                                                   |
| $\sim$                                                                                                    |                                                |                                       | TN3270                                                                                |                                                                                                    |                                                                                                    |                                                                                                    |
| Telnet Appl Name<br>Telnet Session Typ<br>TN3270 Logmode Nam                                                                                                    | e                                              | · · · · · · · · · · · · · · · · · · · | XES10BAP<br>TN3270E<br>D4C32XX3                                                       | Telnet  <br>TN3270 (                                                                                                    | LU Name<br>Client User ID                                                                                                    | TCP00098                                                                                                    |

Things to look for are:

- **Status and Response time:** Notice the Response time. If this is high then the cause can be seen in other sections on this panel. Hit F1 over Response time Variance.
- **Retransmissions and out of order segments:** These are indicators that can indicate the cause of performance issues.
- Window size: Window Size Freq > 0 can indicate severe congestion or resource issues at the end point
- **Statistics window**: Notice the outbound interface name. Maybe the connection is not going over the OSA you thought it was because of a DVIPA issue. This can change during the connection.

#### **1.7 Enterprise Connections Health**

PF3 or right mouse click to get to previous panel. Then Enter **E** for **Enterprise Network Workspaces** list Then Enter **C** for **Enterprise Connections Health** Workspace

| KNSENT                                                                                                    | MN Enterprise Network Workspaces                                                                                                    |
|----------------------------------------------------------------------------------------------------|----------------------------------------------------------------------------------------------------|
| Select<br>- 2:<br>4:<br>5:<br>5:<br>5:<br>5:<br>5:<br>5:<br>10:<br>11:<br>11:<br>11:<br>5:<br>5:<br>11:<br>11:<br>11:<br>5:<br>11:<br>11 | one of the following, then press ENTER<br>L Enterprise TCP Listeners Overview<br>C Enterprise Connections Health<br>N Enterprise TN3270 Servers Overview<br>I Enterprise Interfaces Overview<br>O Enterprise OSA Interfaces Overview<br>H Enterprise HiperSocket Interfaces Overview<br>P Enterprise OSA Express Ports Overview<br>B Enterprise OSA Express Channels Overview<br>T Enterprise TCPIP Stack Performance Overview<br>M Enterprise Memory and CSM Storage Overview |

|                            | <u>F</u> ile                                                                                 | e <u>E</u> dit                                                                            | <u>V</u> iew <u>T</u> ools <u>O</u> ptions <u>H</u> e                                                                                             | lp 12/30.                                                                             | /2012 15:10:38                                                                                                    |                                           |                                         |
|----------------------------|----------------------------------------------------------------------------------------------|-------------------------------------------------------------------------------------------|----------------------------------------------------------------------------------------------------|---------------------------------------------------------------------------------------|----------------------------------------------------------------------------------------------------|-------------------------------------------|-----------------------------------------|
| Command ==                 | =>                                                                                           |                                                                                           |                                                                                                    |                                                                                       |                                                                                                    | TCP STC :                                 | e : <u>Utt</u><br>*                     |
| КИЗТСРО                    |                                                                                              |                                                                                           | Enterprise Connections H                                                                                                    | ealth                                                                                 |                                                                                                    | SMF ID :                                  | *                                       |
| $\sim$                     |                                                                                              | Tim                                                                                       | e Since Last Activity > 1                                                                                                    | 0 Minutes                                                                             |                                                                                                    |                                           |                                         |
| Columns                    | <u>4</u> to <u>8</u> of                                                                      | - <u>16</u>                                                                               |                                                                                                    |                                                                                       | Rows1 t                                                                                                    | o <u>8</u> of                             | 33                                      |
| ∆System<br>⊽ID             | ∆Job<br>⊽Name                                                                                | ∆Local<br>⊽Port                                                                           | ∆Remote ← →<br> ⊽IP Address                                                                                                    | ∆Last<br>⊽Activity                                                                    | Connection<br>State                                                                                                  | Tot Segs<br>Retrans                       | +Tot S<br>OutOf                         |
| ₩                          | CICSAR10<br>IBMSMV32<br>IBMSMV32<br>IBMSMV32<br>IBMSMV32<br>CICSA0R2<br>CICSA0R2<br>CICSA0R2 | 30994<br>399944<br>999994<br>999994<br>80880<br>80880<br>80880<br>80880<br>80880<br>80880 | 204.145.27.23<br>122.248.183.1<br>99.138.104.246<br>99.138.104.245<br>199.138.104.245<br>129.33.1.38<br>129.33.1.38<br>129.33.1.37<br>129.33.1.37 | 21d 05h<br>19d 13h<br>19d 107h<br>18d 17h<br>18d 12h<br>18d 02h<br>18d 02h<br>18d 02h | ESTABLISHED<br>ESTABLISHED<br>ESTABLISHED<br>ESTABLISHED<br>ESTABLISHED<br>ESTABLISHED<br>ESTABLISHED<br>ESTABLISHED | 0<br>10<br>0<br>0<br>0<br>0<br>0<br>0     | 000000000000000000000000000000000000000 |
| $\sim$                     |                                                                                              | Conne                                                                                     | ction State Not Equal to                                                                                                    | Established                                                                           |                                                                                                    |                                           |                                         |
| Columns                    | <u>4</u> to <u>7</u> of                                                                      | <u>11</u>                                                                                 |                                                                                                    |                                                                                       | Rows <u>1</u> t                                                                                                    | o <u> </u>                                | 3                                       |
| ∆System<br>⊽ID             | ∆Job<br>⊽Name                                                                                | ∆Local<br>⊽Port                                                                           | ∆Remote ← →                                                                                                    | ∆Connection<br>⊽State                                                                 | n Connecti<br>Start Ti                                                                                               | on<br>me                                  | ∆Conn<br>⊽Duratio                       |
| _ MVSE<br>_ MVSE<br>_ MVSE | RD4ZRSE9<br>RD4ZRSE2<br>RD4ZRSE9                                                             | 57701<br>60649<br>41779                                                                   | 192.84.47.60<br>192.84.47.60<br>192.84.47.60<br>192.84.47.60                                                                                      | CLOSE WAI<br>CLOSE WAI<br>CLOSE WAI                                                   | T 12/12/12<br>T 12/12/23<br>T 12/12/23                                                                               | 15:06:56<br>23:27:59<br>14:39:39          | 18d 0<br>6d 1<br>18d 0                  |
| $\sim$                     |                                                                                              | I                                                                                         | nbound or Outbound Bytes                                                                                                    | Buffered                                                                              |                                                                                                    |                                           |                                         |
| Columns                    | <u>4 to 7 of</u>                                                                             | <u>11</u>                                                                                 |                                                                                                    |                                                                                       |                                                                                                    | o <u> </u>                                | 3                                       |
| ∆System<br>⊽ID             | ∆Job<br>⊽Name                                                                                | ∆Local<br>⊽Port                                                                           | ∆Remote ← →<br> ∇IP Address                                                                                                    | AIn Bytes<br>VBuffered                                                                | ∆Out Bytes<br>⊽Buffered                                                                                              | In Queued D<br>Time Stamp                 | ata                                     |
| - MVSE<br>- MVSE<br>- MVSE | RD4ZRSE9<br>RD4ZRSE2<br>RD4ZRSE9                                                             | 57701<br>60649<br>41779                                                                   | 192.84.47.60<br>192.84.47.60<br>192.84.47.60                                                                                                    | 84<br>84<br>84                                                                        | 0                                                                                                    | 12/12/12 16<br>12/12/24 00<br>12/12/12 17 | 43:06<br>43:07<br>03:06                 |

We see three windows. The first one indication connections with no activity in longer than 10 minutes. The second window indicates Connections not in Established state. And the 3<sup>rd</sup> window indicates connections with bytes being buffered in CSM storage.

#### 1.7.1 Connection State not equal to Established

Connections in **CLOSE WAIT** for hours or days can eventually prevent new connections from starting. This can be caused by applications failing to cleanup connections correctly. You can drop these "zombie" connections by issuing Drop command right from here.

| KNSTCPO                  | · · · · ·                        |                         | Enterprise                   | Connections                  | Health                                       |       | SMF I                | *                                |
|--------------------------|----------------------------------|-------------------------|------------------------------|------------------------------|----------------------------------------------|-------|----------------------|----------------------------------|
| $\geq$                   |                                  | Conne                   | ction State                  | Not Equal t                  | o Established                                |       |                      |                                  |
| Columns                  | <u>7</u> to <u>11</u> o          | f <u>11</u>             | +                            | → ↑ ↓                        |                                              | Rows: | L to                 | <u>3</u> of <u>3</u>             |
| ∆System<br>⊽ID           | ∆Job<br>⊽Name                    | ∆Local<br>⊽Port         | ∆Conn<br> ⊽Duration          | Last<br>Activity             | Local<br>IP Address                          | ← →   | Remote<br>Port       | Hex Conn<br>Number               |
| - MVSE<br>- MVSE<br>MVSE | RD4ZRSE9<br>RD4ZRSE2<br>RD4ZRSE9 | 57701<br>60649<br>41779 | 18d 00h<br>6d 15h<br>18d 00h | 17d 22h<br>6d 14h<br>17d 22b | 192.84.47.60<br>192.84.47.60<br>192.84.47.60 |       | 6715<br>6715<br>6715 | 00330C5E<br>00D04BA0<br>0032CA90 |

#### 1.7.2 Inbound or Outbound Bytes buffered

Bytes buffered can be caused by networking issues or the endpoint not being able to keep up. These are buffered in CSM storage. Shift right or drill down into one of these sessions to see why bytes are backing up. It turns out some of these are in Close Wait. Bytes backed up will not freed up until the connection is dropped. If this Panel is missing then none of the connections meet this condition.

| Commond on                                                         |                                                                                              |                                                                                                    |                                                                                                    |                                                                                       |                                        |                                                                                              | - Autos                       | Updat                       | e_ : <u>Off</u>                         |
|--------------------------------------------------------------------|----------------------------------------------------------------------------------------------|----------------------------------------------------------------------------------------------------|----------------------------------------------------------------------------------------------------|---------------------------------------------------------------------------------------|----------------------------------------|----------------------------------------------------------------------------------------------|-------------------------------|-----------------------------|-----------------------------------------|
| КИЗТСРО                                                            |                                                                                              |                                                                                                    | Enterprise Connections H                                                                                                    | ealth                                                                                 |                                        |                                                                                              | ŚMĘ I                         | b :                         | *                                       |
| $\geq$                                                             |                                                                                              | Tim                                                                                                    | e Since Last Activity > 1                                                                                                    | 0 Minutes                                                                             |                                        |                                                                                              |                               |                             |                                         |
| Columns                                                            | <u>4</u> to <u>8</u> of                                                                      | F <u>16</u>                                                                                                    |                                                                                                    |                                                                                       | Rows                                   | :1                                                                                           | to                            | <u>8</u> of                 | 33                                      |
| ∆System<br>⊽ID                                                     | ∆Job<br>⊽Name                                                                                | ∆Local<br>VPort                                                                                                | ∆Remote ← →<br> ⊽IP Address                                                                                                    | ∆Last<br>⊽Activity                                                                    | Cor<br>Sta                             | nection<br>te                                                                                | Tot<br>Ret                    | Segs<br>rans                | +Tot S<br>OutOf                         |
| 日<br>日<br>日<br>日<br>日<br>日<br>日<br>日<br>日<br>日<br>日<br>日<br>日<br>日 | CICSAR10<br>IBMSMV32<br>IBMSMV32<br>IBMSMV32<br>CICSAOR2<br>CICSAOR2<br>CICSAOR2<br>CICSAOR2 | 309944<br>3999944<br>9999944<br>999998<br>80880<br>80880<br>80880<br>80880<br>80880<br>80880<br>80880<br>80880 | 204.146.27.23<br>122.248.183.1<br>99.138.104.246<br>99.138.104.246<br>129.33.1.38<br>129.33.1.38<br>129.33.1.38<br>129.33.1.37 | 21d 05h<br>19d 13h<br>19d 107h<br>18d 17h<br>18d 12h<br>18d 02h<br>18d 02h<br>18d 02h | EST<br>EST<br>EST<br>EST<br>EST<br>EST | ABLISHED<br>ABLISHED<br>ABLISHED<br>ABLISHED<br>ABLISHED<br>ABLISHED<br>ABLISHED<br>ABLISHED |                               | 10<br>0<br>0<br>0<br>0<br>0 | 000000000000000000000000000000000000000 |
| $\sim$                                                             |                                                                                              | Conne                                                                                                    | ction State Not Equal to                                                                                                    | Established                                                                           |                                        |                                                                                              |                               |                             |                                         |
| Columns                                                            | <u>4</u> to <u>7</u> of                                                                      | F <u>11</u>                                                                                                    |                                                                                                    |                                                                                       | Rows                                   | :1                                                                                           | to                            | <u>3</u> of                 | 3                                       |
| ∆System<br>⊽ID                                                     | ∆Job<br>⊽Name                                                                                | ∆Local<br>⊽Port                                                                                                | ΔRemote ← →                                                                                                    | ∆Connection<br>⊽State                                                                 | n                                      | Connect<br>Start T                                                                           | ion<br>ime                    |                             | ∆Conn<br>⊽Duratio                       |
| - MVSE<br>- MVSE<br>- MVSE                                         | RD4ZRSE9<br>RD4ZRSE2<br>RD4ZRSE9                                                             | 57701<br>60649<br>41779                                                                                        | 192.84.47.60<br>192.84.47.60<br>192.84.47.60                                                                                   | CLOSE WAI<br>CLOSE WAI<br>CLOSE WAI                                                   | T<br>T<br>T                            | 12/12/1<br>12/12/2<br>12/12/1                                                                | 2 15:06<br>3 23:27<br>2 14:39 | 56<br>59<br>39              | 180 0<br>60 1<br>180 0                  |
| $\sim$                                                             |                                                                                              | I                                                                                                    | nbound or Outbound Bytes                                                                                                    | Buffered                                                                              |                                        |                                                                                              |                               |                             |                                         |
| Columns                                                            | <u>4</u> to <u>7</u> of                                                                      | F <u>11</u>                                                                                                    |                                                                                                    |                                                                                       | Rows                                   | 1                                                                                            | to                            | <u>3</u> of                 | 3                                       |
| ∆System<br>⊽ID                                                     | ∆Job<br>⊽Name                                                                                | ∆Local<br>VPort                                                                                                | ΔRemote ← →<br>VIP Address                                                                                                    | ∆ln Bytes<br>⊽Buffered                                                                | ∆Out<br>VBuf                           | Bytes<br>fered                                                                               | In Que<br>Time S              | ued D<br>tamp               | ata                                     |
| - MVSE<br>- MVSE<br>- MVSE                                         | RD4ZRSE9<br>RD4ZRSE2<br>RD4ZRSE9                                                             | 57701<br>60649<br>41779                                                                                        | 192.84.47.60<br>192.84.47.60<br>192.84.47.60                                                                                   | 84<br>84<br>84                                                                        | 1001001001                             | 0<br>0<br>0                                                                                  | 12/12/<br>12/12/<br>12/12/    | 12 16<br>24 00<br>12 17     | 43:06<br>43:07<br>03:06                 |
|                                                                    |                                                                                              |                                                                                                    |                                                                                                    |                                                                                       |                                        |                                                                                              |                               |                             |                                         |

Sunday December 30 2012

#### 1.8 Networking Commands

To issue commands Enter ! On the start of the connection for a list of commands, or at the start of the row, just enter **P** for Ping, **T** for Tracerte, **N** for NSLOOKUP and **D** for Drop. If you have problems, your userid may not be authorized in RACF to issue these commands.

The IP address might be outside a firewall. You can try one of these commands on the local LPAR IP address. You can locate it by finding the **local IP address** on a connections view on the previous exercise.

| Options Menu                                                                                                    |
|----------------------------------------------------------------------------------------------------|
| Select an option and then press ENTER                                                                                                    |
| <ul> <li>1. I Take Action on Connection</li> <li>2. D - Drop Connection</li> <li>3. N - NSLOOKUP IP Address</li> <li>4. P - Ping IP Address</li> <li>5. T - Tracerte IP Address</li> </ul> |
| KN3ACTD Drop Connection                                                                                                    |
| Pr KN3ACTN NSLookup IP Address                                                                                                    |
| Co PreKN3ACTP Ping IP Address                                                                                                    |
| Jo Ser Press E KN3ACTT Tracerte IP Address                                                                                                    |
| Re Ent<br>Lo Hostnam Press ENTER to continue                                                                                                    |
| Source Hostname/IP Address: 204.146.27.23                                                                                                    |
| Z Count: Interfal Source IP Address :                                                                                                    |
| Der Addrtup TCP Stack: Max(hops): 30 Try: 3 TOS: 0 Wait: 5                                                                                                    |
| 1. I Enter "/" to select option Addrtype                                                                                                    |
| 2. I $-\frac{\text{Debug}}{\text{Verbose}}$ $-\frac{1}{2}$ . IPv4                                                                                                    |
| LimDisp                                                                                                    |
| NoNameNoBoute                                                                                                    |
|                                                                                                    |

#### 1.8.1 Ping Results:

| KN3CRTS                                                                                                    | Command a                                                                                                    | nd Respons                                                                               | se Log                                                               | SMF ID               | : MVSE               |
|----------------------------------------------------------------------------------------------------|----------------------------------------------------------------------------------------------------|------------------------------------------------------------------------------------------|----------------------------------------------------------------------|----------------------|----------------------|
| $\mathbf{\Sigma}$                                                                                                  | Col                                                                                                    | mmand Log                                                                                |                                                                      |                      |                      |
| Columns <u>1</u> to <u>6</u> o                                                                                     | f <u>7</u> ←                                                                                                    | →                                                                                        | ↓ Rows                                                               | 1 to ::              | 1 of 1               |
| Command<br>Timestamp                                                                                               | Command ← →                                                                                                    | Return<br>Code                                                                           | Response Message <mark>← →</mark>                                    | User ID              | Jobname              |
| _ 13/03/14 11:47:30                                                                                                | ping 192.84.47.                                                                                                    | 0                                                                                        | KN3A001I PROCESSING CO                                               | MS519                | TCPIP                |
|                                                                                                    | Comme                                                                                                    | and Respon                                                                               | nse                                                                  |                      |                      |
| Columns 1 to 2 o                                                                                                   | f 2 ←                                                                                                    | →                                                                                        | Rows                                                                 | <u>1</u> to <u>f</u> | <u>5</u> of <u>6</u> |
| Command<br>Timestamp                                                                                               | +Command Output                                                                                                    |                                                                                          |                                                                      |                      |                      |
| 13/03/14 $11:47:3013/03/14$ $11:47:3013/03/14$ $11:47:3013/03/14$ $11:47:3013/03/14$ $11:47:3013/03/14$ $11:47:30$ | CS V1R13: Pinging<br>Ping #1 response t<br>Ping #2 response t<br>Ping #3 response t<br>Ping #4 response t<br>Ping #5 response t | host 192.8<br>ook 0.000<br>ook 0.000<br>ook 0.000<br>ook 0.000<br>ook 0.000<br>ook 0.000 | 34.47.60<br>seconds.<br>seconds.<br>seconds.<br>seconds.<br>seconds. |                      |                      |

#### **1.8.2 Trace route Results:**

| Command<br>Timestamp | +Command Output                                         |
|----------------------|---------------------------------------------------------|
| 13/03/14 11:51:07    | CS V1R13: Traceroute to 192.84.47.60 (192.84.47.60)     |
| 13/03/14 11:51:07    | 1 zserveros.demos.ibm.com (192.84.47.60) 0 ms 0 ms 0 ms |

#### 1.8.3 NSLookup Results:

| 13/03/14 11:48:44 | EZB3170I Server:  | p505d-x001.demos.ibm.com |
|-------------------|-------------------|--------------------------|
| 13/03/14 11:48:44 | EZB3172I Address: | 192.84.45.3              |
| 13/03/14 11:48:44 | EZB3170I Name:    | zserveros.demos.ibm.com  |
| 13/03/14 11:48:44 | EZB3172I Address: | 192.84.47.60             |

#### 1.9 OSA Express Interfaces

PF3 or right mouse click to get to previous panel. Then E Then O

Interface attributes come from Communications Server where the OSA Express Ports and Channel attributes comes directly from OSA-Express through SNMP. We will focus on the interface because with z/OS 1.12 or later, we see significantly more metrics.

| Options Menu                                                                                                    |
|----------------------------------------------------------------------------------------------------|
| Select an option and then press ENTER                                                                                                    |
| E 1. E Enterprise Network Workspaces                                                                                                    |
| 3. S Ap<br>M En KN3ENTMN Enterprise Network Workspaces                                                                                                    |
| 4. M En<br>5. P En<br>Select one of the following, then press ENTER<br>0_ 1. A Enterprise Application Health<br>2. L Enterprise TCP Listemers Overview<br>3. C Enterprise Connections Health<br>4. N Enterprise IN3270 Servers Overview<br>5. I Enterprise Interfaces Overview<br>6. 0 Enterprise OSA Interfaces Overview<br>7. H Enterprise HiperSocket Interfaces Overview<br>8. P Enterprise OSA Express Ports Overview<br>9. B Enterprise OSA Express Channels Overview<br>10. T Enterprise TCPIP Stack Performance Overview |
| 11. M Enterprise Memory and CSM Storage Overview<br>12. R Command and Response Log                                                                                                    |

|                                                                                      | <u>F</u> ile <u>E</u> dit                                                     | <u>V</u> iew <u>T</u> ools                                                   | <u>O</u> ptions <u>H</u> e                          | elp 12/30                                                 | /2012 17:09:                          | 07                                   |                                                      |
|--------------------------------------------------------------------------------------|-------------------------------------------------------------------------------|------------------------------------------------------------------------------|-----------------------------------------------------|-----------------------------------------------------------|---------------------------------------|--------------------------------------|------------------------------------------------------|
| Command ==<br>KN3IFSO3                                                               | =>En                                                                          | terprise OSA I                                                               | nterfaces (                                         | Overview                                                  |                                       | — Auto Upda<br>— TCP STC<br>— SMF ID | ate : <u>011</u><br>: <u>*</u><br>: <u>*</u>         |
| $\sim$                                                                               |                                                                               | OSA Interf                                                                   | ace Statist                                         | tics                                                      |                                       |                                      |                                                      |
| Columns                                                                              | <u>3</u> to <u>8</u> of <u>26</u>                                             | <b>←</b>                                                                     | →    ↑    ↓                                         |                                                           | Rows 1                                | to <u>4</u> (                        | of <u>4</u>                                          |
| ♦System<br>ID                                                                        | ♦Interface Name                                                               | ABandwidth<br> ⊽Util                                                         | Bytes Recv<br>or Xmitd                              | ∆% Packets<br>⊽in Error                                   | % In Pkts<br>in Error                 | % Out Pki<br>in Error                | ts +% Pac<br>Disca                                   |
| _ MVSE<br>_ MVSE<br>_ MVSE<br>_ MVSE                                                 | OSAGL<br>OSX3200P<br>EZ6OSM02<br>EZ6OSM01                                     |                                                                              | 50.3K<br>28.8K<br>0<br>0                            | 2<br>0<br>0<br>0                                          |                                       |                                      | 0<br>0<br>0                                          |
| $\sim$                                                                               |                                                                               | OSA Inte                                                                     | rface Statu                                         | ls                                                        |                                       |                                      | X                                                    |
| Columns                                                                              | <u>3</u> to <u>8</u> of <u>14</u>                                             | +                                                                            | →    ↑    ↓                                         |                                                           | Rows 1                                | to <u>4</u> a                        | of <u>4</u>                                          |
| ∆System<br>⊽ID                                                                       | ∆Interface Name<br>⊽                                                          | ∆Interface<br> ⊽Status                                                       | ∆Actual<br>⊽MTU                                     | Device or<br>Datapath                                     | Duplicat<br>Addr Cou                  | e Actual<br>nt Perf Ty               | ype +Rou<br>MTU                                      |
| - MVSE<br>- MVSE<br>- MVSE<br>- MVSE<br>- MVSE                                       | EZ60SM02<br>EZ60SM01<br>OSX3200P<br>OSAGL                                     | <mark>Not Active</mark><br>  <mark>Not Active</mark><br>  Active<br>  Active | 0<br>0<br>8992<br>8992                              | <mark>Not Active</mark><br>Not Active<br>Active<br>Active |                                       | 1<br>1<br>0 DYNAMIC<br>8 BALANCE     | C<br>ED                                              |
| $\sim$                                                                               | 08                                                                            | A Interface Wr                                                               | ite Queue S                                         | Statistics                                                |                                       |                                      |                                                      |
| Columns                                                                              | <u>3</u> to <u>8</u> of <u>15</u>                                             | +                                                                            | →    ↑    ↓                                         |                                                           | Rows 1                                | to <u> </u>                          | of <u>8</u>                                          |
| ∆System<br>⊽ID                                                                       | ∆Interface Name<br>⊽                                                          | IAQueue ∆M<br>VPriority VQ                                                   | ax Staging<br>ueue Depth                            | ∆Used<br>⊽SBALs                                           | ∆Max Active<br>⊽SBALs                 | ∆Avg Activ<br>⊽SBALs                 | ∕e ΔSBALs<br>⊽Per S                                  |
| MVSE<br>  MVSE<br>  MVSE<br>  MVSE<br>  MVSE<br>  MVSE<br>  MVSE<br>  MVSE<br>  MVSE | 0SX3200P<br>0SX3200P<br>0SX3200P<br>0SAGL<br>0SAGL<br>0SAGL<br>0SAGL<br>0SAGL | 4<br>3<br>2<br>1<br>4<br>3<br>2<br>1<br>4<br>3<br>2<br>1                     | 6<br>6<br>6<br>6<br>6<br>6<br>6<br>6<br>6<br>6<br>6 | 1.1M<br>0<br>0<br>2.8M<br>1008<br>1.5K<br>239             | 128<br>0<br>0<br>128<br>128<br>3<br>2 |                                      | 1 1<br>0 0<br>0 0<br>1 1<br>1 1<br>1 1<br>1 1<br>1 1 |
| $\sim$                                                                               | 30                                                                            | A Interface Re                                                               | ad Queue St                                         | tatistics                                                 |                                       |                                      |                                                      |
| Columns                                                                              | <u>3</u> to <u>8</u> of <u>18</u>                                             | ←                                                                            | →┃↑┃↓                                               |                                                           | Rows 1                                | to <u>2</u>                          | of <u>2</u>                                          |
| ∆System<br>⊽ID                                                                       | ∆Interface Name<br>⊽                                                          | AQueue ID AR<br>▼ ▼                                                          | eads (X<br>xhausted (                               | ARead<br>7Deferrals                                       | Tot Read<br>Deferrals                 | ∆Used<br>⊽SBALs                      | +% Packets<br>Accelerat                              |
| - MVSE<br>- MVSE                                                                     | OSX3200P<br>OSAGL                                                             |                                                                              | 0                                                   | 0                                                         | 0                                     | 1.3M<br>4.4M                         | 0                                                    |

OSA issue like high utilization or other errors can be found here. Notice any errors such as **% packets** in error and inactive OSA Interfaces. Also notice that we now see the 4 OSA outbound queue priorities.

Further details on OSA Express can be found through the **Ports** and **channels** selections off the **enterprise Network Workspaces** selection. Return to previous panel then Enter (**E** then **P** or **B**) Some OSA Performance issues can be as a result of being at the wrong microcode levels. See if you can locate it in the **OSA Express Channel** summary.

|                |                      | <u>F</u> ile  | <u>E</u> dit | ⊻iew          | Tools   | <u>O</u> pt; | ions  | <u>H</u> elp | 01/05                | /2013 | 19:00:08      | :<br>Auto II | ndat      | e : Of |   |
|----------------|----------------------|---------------|--------------|---------------|---------|--------------|-------|--------------|----------------------|-------|---------------|--------------|-----------|--------|---|
| Command ==     | >                    |               | Enter        | nrise         | 0SA Evo | ness         | Chan  | nels (       | lueruiem             |       |               | TCP ST       |           | *      |   |
|                |                      |               |              | OSA           | Express | Char         | nnels | Summa        | ary                  |       |               | 0111 10      |           |        | X |
| Columns        | <u>8</u> to <u>1</u> | 2 of ;        | 22           |               | +       | +            | t     | ŧ            |                      | Rows  | 1 t           | 0            | 1 of      |        | 1 |
| ∆System<br>⊽ID | ¢Chan<br>Num         | ∆PCI<br>⊽⁄ Ho | Util<br>ur   | Chann<br>Type | el      |              |       | De<br>Po     | evice or<br>ort Name |       | Port<br>Count | Micr<br>Leve | b Co<br>l | de     |   |
| _ MVSE         | 04                   |               | 0            | osaln         | traense | mble         | Data  | IU           | JTXP004              |       | 1             | . 0D3C       |           |        |   |

#### 1.10 Enterprise TN3270 Session Connections

From the initial MFN panel you can Enter (E then N) or / and then N or 4.

| КИЗЕНТМИ  | Enterprise Network Workspaces               |
|-----------|---------------------------------------------|
| Select o  | ne of the following, then press ENTER       |
| (N_) 1. A | Enterprise Application Health .             |
| 💛 2. L    | Enterprise [CP Listeners Overview           |
| з. с      | Enterprise Connections Health               |
| 4. N      | Enterprise TN3270 Servers Overview          |
| 5. I      | Enterprise Interfaces Overview              |
| 6.0       | Enterprise OSA Interfaces Overview          |
| 7. H      | Enterprise HiperSocket Interfaces Overview  |
| 8. P      | 'Enterprise OSA Express Ports Overview      |
| 9. B      | Enterprise OSA Express Channels Overview    |
| 10. T     | Enterprise TCPIP Stack Performance Overview |
| 11. M     | Enterprise Memory and CSM Storage Overview  |
| 12. R     | Command and Response Log                    |

#### 1.10.1 TN3270 Server Sessions

Displays the following data for all TN3270 server connections for a TN3270 listener port on a TCP/IP stack:

- TN3270 server session connections summary. Both Active and recently inactive sessions.
- TN3270 server sessionless connections summary

| <u>Eile Edit</u><br>Command ==><br>KN3TNAS2                                                                                                    | <u>V</u> iew <u>T</u> ools<br>270 Server Co                                            | s <u>O</u> ptions <u>H</u><br>onnections fo                                                      | <u>d</u> elp 01/0:<br>or Port 1022                                                               | 3/2013 16:59                         | :34<br>Auto Upc<br>TCP STC<br>SMF ID      | late : <u>Of</u><br>: <u>TCPIP</u><br>: <u>MVSE</u>                              |
|----------------------------------------------------------------------------------------------------|----------------------------------------------------------------------------------------|--------------------------------------------------------------------------------------------------|--------------------------------------------------------------------------------------------------|--------------------------------------|-------------------------------------------|----------------------------------------------------------------------------------|
| TN32                                                                                                    | 70 Server Ses                                                                          | ssion Connect                                                                                    | tions Summar                                                                                     | y                                    |                                           |                                                                                  |
| Columns <u>2</u> to <u>7</u> of <u>19</u>                                                                                                    | +                                                                                      | →   ↑   ↓                                                                                        |                                                                                                  | Rows                                 | 1 to <u> </u>                             | of <u>9</u>                                                                      |
| <pre></pre>                                                                                                    | ∆Avg Tot<br> ⊽Resp Time                                                                | Avg IP<br>Resp Time                                                                              | Avg SNA<br>Resp Time                                                                             | Avg Trans<br>Count                   | Tot Trans<br>Detected                     | ∆SSL<br>⊽Status                                                                  |
| $\begin{array}{c} 24.210.143.153 \\ - 66.42.129.246 \\ - 32.97.110.57 \\ - 173.74.203.65 \\ - 208.102.218.57 \\ - 6.42.129.246 \\ - 129.33.1.37 \\ - 98.212.129.192 \\ - 173.74.203.65 \end{array}$ | 0.000s<br>0.000s<br>0.000s<br>0.000s<br>0.000s<br>0.000s<br>0.000s<br>0.000s<br>0.000s | 0.000s<br>0.000s<br>0.000s<br>0.000s<br>0.000s<br>0.000s<br>0.000s<br>0.000s<br>0.000s<br>0.000s | 0.000s<br>0.000s<br>0.000s<br>0.000s<br>0.000s<br>0.000s<br>0.000s<br>0.000s<br>0.000s<br>0.000s | 0<br>0<br>0<br>0<br>0<br>0<br>0<br>0 | 0<br>0<br>0<br>0<br>0<br>0<br>0<br>0<br>0 | SERVER<br>SERVER<br>SERVER<br>SERVER<br>SERVER<br>SERVER<br>SERVER<br>Unk<br>Unk |
| > TN3270                                                                                                    | Server Sessi                                                                           | ionless Conne                                                                                    | ections Summ                                                                                     | ary                                  | No                                        | Data 🔤 🗌 🛛                                                                       |

High **IP Response Times** can indicate networking issues.

Drill down into the TCP/IP connections and look for issues there.

For High **SNA response times**, look to the application or end point issues.

If you shift right, you will see the **session end times** for recently ended sessions. Active sessions will show all zeros.

| > TN327                                                                                                    | 0 Server Sess               | ionless Connection                                                                                                    | s Summary                                                                                                    | No Data                                                                                                    |
|----------------------------------------------------------------------------------------------------|-----------------------------|----------------------------------------------------------------------------------------------------|----------------------------------------------------------------------------------------------------|----------------------------------------------------------------------------------------------------|
| $\begin{array}{c} 24, 210, 143, 153 \\ - 66, 42, 129, 246 \\ - 32, 97, 110, 57 \\ - 173, 74, 203, 657 \\ - 208, 102, 218, 57 \\ - 208, 102, 218, 57 \\ - 66, 42, 129, 246 \\ - 129, 33, 1, 37 \\ - 32, 97, 110, 56 \\ - 38, 212, 129, 192 \\ - 98, 212, 129, 192 \\ - 173, 74, 203, 65 \\ \end{array}$ |                             | SERVER AUTH<br>SERVER AUTH<br>SERVER AUTH<br>SERVER AUTH<br>SERVER AUTH<br>SERVER AUTH<br>SERVER AUTH<br>SERVER AUTH<br>Unknown<br>Unknown<br>Unknown | 13/01/03 14:47:00<br>13/01/03 15:27:06<br>13/01/03 14:24:53<br>13/01/03 14:30:15<br>13/01/03 14:65:22<br>13/01/03 14:05:52<br>13/01/03 14:02:35<br>13/01/03 14:20:35<br>13/01/03 15:35:42<br>13/01/03 15:51:18 | 13/01/03 16:56:22<br>13/01/03 16:56:22<br>13/01/03 15:53:01<br>13/01/03 15:50:44<br>13/01/03 15:50:44<br>13/01/03 15:21:21<br>13/01/03 15:08:41<br>00/00/00 00:00:00<br>00/00/00 00:00:00<br>00/00/00 00:00:00 |
| Columns <u>6</u> to <u>9</u> of <u>19</u><br>♦Remote ← →<br>TP Address                                                                                                    | ←<br>Tot Trans<br>Detected  | ASSL<br>∇Status                                                                                                    | Rows1 ·<br>Session<br>Start                                                                                                    | to <u>10</u> of <u>10</u><br>Session<br>Fod                                                                                                    |
| <u>⊻</u> TN3                                                                                                    | 270 Server Se               | ssion Connections                                                                                                    | Summary                                                                                                    |                                                                                                    |
| Command ==>                                                                                                    | 3270 Server C               | onnections for Por <sup>.</sup>                                                                                                    | t 1022                                                                                                    | - Auto Update : <u>Of</u><br>_ TCP STC : <u>TCPIP</u><br>_ SMF ID : <u>MVSE</u>                                                                                                    |
| <u>F</u> ile <u>E</u> di                                                                                                    | t <u>V</u> iew <u>T</u> ool | s <u>O</u> ptions <u>H</u> elp                                                                                                    | 01/03/2013 17:07:0!                                                                                                    | •                                                                                                    |

Drill down (**S** or double mouse click) on the first column of one of the sessions to see the TN3270 connection details.TN3270 sliding window performance details.

#### 1.11 TN3270 Connection Details

Maximize the Bucket Response Times. These are available if they were defined in the monitoring group in the TCP/IP profile. For this table. This is similar to the old RTM (Response time Monitor) 3270 metrics. You see the number of time the user experienced response times in each bucket range.

| KN3TNAD                                                                                      | TN3270 Connec                                                                           | tion Details                                              | for                                | TCP22030                                                        |                               | SMF ID                       | : <u>SP22</u>                              |
|----------------------------------------------------------------------------------------------|-----------------------------------------------------------------------------------------|-----------------------------------------------------------|------------------------------------|-----------------------------------------------------------------|-------------------------------|------------------------------|--------------------------------------------|
| ~                                                                                            | Avera                                                                                   | age Response                                              | Time                               | S                                                               |                               |                              |                                            |
| Avg Tot Resp<br>Avg SNA Resp<br>Resp Time St<br>IP Resp Time<br>SNA Resp Tim<br>Total Transa | p Time<br>p Time<br>tandard Dev<br>e Standard Dev<br>me Standard Dev<br>actions Detecto | . 0.26300s<br>. 0.16700s<br>. 353<br>. 75<br>v 279<br>e 3 | Avg<br>Avg<br>Resp<br>Resp<br>Defi | IP Resp Ti<br>Trans Coun<br>Time Coll<br>Time Coll<br>nite Resp | me<br>ectic<br>ectic<br>Detec | on Date.<br>on Time.<br>cted | 0.09600s<br>0<br>12/09/01<br>09:04:22<br>3 |
| ~                                                                                            | Buck                                                                                    | et Response                                               | Times                              |                                                                 |                               |                              |                                            |
| Columns 2 t                                                                                  | to 5 of 5                                                                               | ← → ↑                                                     | t                                  | Rows                                                            | <u>1</u> to                   | o <u>5</u>                   | of <u>5</u>                                |
| ∆Bucket ∥∆E<br>⊽Number ∥⊽F                                                                   | Bucket<br>Range                                                                         | ∆Bucket<br>⊽Times C                                       | Resp<br>ount                       | ∆Bucket R<br>⊽Times %                                           | esp                           | ∆Bucket<br>⊽020              | Resp Times<br>4060.                        |
| 5   <br>4   <br>3   <br>2   <br>1                                                            | 151ms -higher<br>101ms - 151ms<br>76ms - 101ms<br>51ms - 76ms<br>0ms - 51ms             |                                                           | 1<br>0<br>2<br>0                   |                                                                 | 33<br>0<br>0<br>67<br>0       |                              |                                            |
| $\sim$                                                                                       | Tra                                                                                     | affic Statis                                              | tics                               |                                                                 |                               |                              |                                            |
| Tot Bytes Re<br>Total Bytes.                                                                 | eceived                                                                                 | . O                                                       | Tot                                | Bytes Sent                                                      |                               |                              | 8                                          |
| $\sim$                                                                                       | Config                                                                                  | guration and                                              | Stat                               | us                                                              |                               |                              |                                            |

#### 1.12 FTP (New with V5.1.1)

FTP will only show FTPs using the Communications Server for z/OS FTP Server. Others like SFTP and Connect:Direct will only show up in the connections views.

| Select one of the following, then press ENTER                                                                                                    | КИЗЕИТ                                                                                                   |
|----------------------------------------------------------------------------------------------------|----------------------------------------------------------------------------------------------------|
| <ul> <li>1. A Enterprise Application Health</li> <li>2. L Enterprise TCP Listeners Overview</li> <li>3. C Enterprise Connections Health</li> <li>4. N Enterprise TN3270 Servers Overview</li> <li>5. I Enterprise Interfaces Overview</li> <li>6. 0 Enterprise OSA Interfaces Overview</li> <li>7. H Enterprise HiperSockets Interfaces Overview</li> <li>9. B Enterprise OSA Express Ports Overview</li> <li>10. T Enterprise TCPIP Stack Performance Overview</li> <li>11. M Enterprise FTP Sessions Overview</li> <li>12. F Enterprise FTP Transfers Overview</li> <li>13. G Enterprise YTAM Workspaces</li> </ul> | Select<br>F 1.<br>2.<br>3.<br>4.<br>5.<br>6.<br>7.<br>8.<br>9.<br>10.<br>11.<br>12.<br>13.<br>14.<br>15. |

#### 1.12.1 FTP Sessions

FTP data is collected when a new session or transfer is opened or when an existing session or transfer is closed. Information on completed FTPs is kept depending on the FTP Data Display Interval, which defaults to 2 hours but can be set up to 24 hours, which is recommended in most environments. This history is dedicated to FTP and does not use the persistent datastore datasets. FTP history longer than 24 hours can be saved in the TDW and viewed through the TEP.

FTP Logon failures can be especially helpful for common errors such as expired passwords or invalid user IDs. If there is a FTP Session Failure, further information could be found in the connection views.

| KN3FSEO                                |                                                                                                    | Enterprise FTP Se                                                                                                    | essions Overv                                                                                                    | iew                                                                                                    |                                                                                                | SMF ID                           | *                             |
|----------------------------------------|----------------------------------------------------------------------------------------------------|----------------------------------------------------------------------------------------------------|----------------------------------------------------------------------------------------------------|----------------------------------------------------------------------------------------------------|------------------------------------------------------------------------------------------------|----------------------------------|-------------------------------|
| $\sim$                                 |                                                                                                    | FTP Sessio                                                                                                    | ons Summary                                                                                                    |                                                                                                    |                                                                                                |                                  |                               |
| Columns                                | _4 to _7 of                                                                                          | f <u>18</u> ←   →                                                                                                    | 1 1 ↓                                                                                                    | Ro                                                                                                    | ws <u>1</u>                                                                                    | to <u>3</u>                      | of <u>3</u>                   |
| ∆System<br>⊽ID                         | ∆Job<br>⊽Name                                                                                        | ARemote ← •<br>⊽IP Address                                                                                                    | > ∐ATransfer<br>]⊽Count                                                                                                    | ∆Byte<br>⊽Count                                                                                                    | ∆Session<br>⊽Start                                                                             |                                  | +Session<br>End               |
| _ MVSE<br>_ MVSE<br>_ MVSE             | MS519<br>MS519<br>MS519                                                                              | 24.161.86.175<br>24.161.86.175<br>24.161.86.175                                                                                                    | 0<br>0<br>4                                                                                                    | 0<br>0<br>311.8K                                                                                                    | 13/11/04<br>13/11/04<br>13/11/04                                                               | 19:49:46<br>19:29:07<br>19:19:29 | 13/11/0<br>13/11/0<br>13/11/0 |
| ~                                      |                                                                                                    | FTP Login Fa:                                                                                                    | ilures Summar                                                                                                    | y                                                                                                    |                                                                                                |                                  |                               |
| Columns                                | <u>4</u> to <u>4</u> of                                                                              | F <u>16</u> ←   →                                                                                                    | 1 ↑   ↓                                                                                                    | Ro                                                                                                    | ws <u>1</u>                                                                                    | to <u>4</u>                      | of <u>4</u>                   |
| ∆System<br>⊽ID                         | ∆Job<br>⊽Name                                                                                        | ∆Remote ← •<br>⊽IP Address                                                                                                    | +Login Fai<br>Reason De                                                                                                    | lure<br>scription                                                                                                    |                                                                                                |                                  |                               |
| - MVSE<br>- MVSE<br>- MVSE<br>- MVSE   | FTPD8<br>FTPD7<br>FTPD9<br>FTPD6                                                                     | 204.146.27.25<br>204.146.27.25<br>204.146.27.25<br>204.146.27.25<br>204.146.27.25                                                                                                    | User ID i<br>User ID i<br>User ID i<br>User ID i                                                                                                    | s unknown<br>s unknown<br>s unknown<br>s unknown                                                                                                    |                                                                                                |                                  |                               |
| ~                                      |                                                                                                    | FTP Session Fa                                                                                                    | ailures Summa                                                                                                    | ry                                                                                                    |                                                                                                |                                  |                               |
| Columns                                | <u>4</u> to <u>4</u> of                                                                              | f <u>19</u> ←   →                                                                                                    | 1 ↑ ↓                                                                                                    | Ro                                                                                                    | ws <u>1</u>                                                                                    | to <u>13</u>                     | of <u>13</u>                  |
| ∆System<br>⊽ID                         | ∆Job<br>⊽Name                                                                                        | ∆Remote ← •<br>⊽IP Address                                                                                                    | → ∆Session E<br>VReason De                                                                                                    | nd<br>scription                                                                                                    |                                                                                                |                                  |                               |
| EEEEEEEEEEEEEEEEEEEEEEEEEEEEEEEEEEEEEE | MS519<br>PLS<br>PLS<br>FTPD7<br>FTPD7<br>FTPD5<br>FTPD5<br>FTPD5<br>FTPD7<br>FTPD6<br>FTPD6<br>FTPD6 | $\begin{array}{c} 24.161.86.175\\ 99.156.166.184\\ 99.156.166.184\\ 204.146.27.25\\ 204.146.27.25\\ 204.146.25\\ 204.146\\ 204.146\\ 204.14$ | Client cl<br>Socket or<br>Socket or<br>Socket or<br>Socket or<br>Socket or<br>Socket or<br>Socket or<br>Socket or<br>Socket or<br>Socket or<br>Client cl | osed contro<br>network er<br>network er<br>network er<br>network er<br>network er<br>network er<br>network er<br>network er<br>osed contro<br>network er | l connecti<br>ror<br>ror<br>ror<br>ror<br>ror<br>ror<br>ror<br>ror<br>ror<br>l connecti<br>ror | on unexpec                       | tedly                         |

#### 1.12.2 FTP Transfers

From the FTP Session Summary window you can drill down to see the FTP Transfers for that session

| Opt                                                                                                    | ions Men                                   | iu                                                                                |                                                                                  |                                      |  |  |  |  |  |  |  |  |
|----------------------------------------------------------------------------------------------------|--------------------------------------------|-----------------------------------------------------------------------------------|----------------------------------------------------------------------------------|--------------------------------------|--|--|--|--|--|--|--|--|
| Select an option and then press ENTER                                                                  |                                            |                                                                                   |                                                                                  |                                      |  |  |  |  |  |  |  |  |
| F ! Take Action on Connection                                                                          |                                            |                                                                                   |                                                                                  |                                      |  |  |  |  |  |  |  |  |
| 3. P - Ping<br>4. T - Trace                                                                            | 3. P - Ping IP Address                     |                                                                                   |                                                                                  |                                      |  |  |  |  |  |  |  |  |
| 5. E Enterpr                                                                                           | ise Netw                                   | ork Workspace                                                                     | 28                                                                               |                                      |  |  |  |  |  |  |  |  |
| 7. S FTP Ses                                                                                           | sion Det                                   | ails                                                                              |                                                                                  |                                      |  |  |  |  |  |  |  |  |
| 0. n npp(100                                                                                           | ition Det                                  | .01(3                                                                             |                                                                                  |                                      |  |  |  |  |  |  |  |  |
| KN3FTPS                                                                                                | TP Transfers                               | for Session with MS                                                               | 519                                                                              | SMF ID : MYSE                        |  |  |  |  |  |  |  |  |
| <u>~</u>                                                                                               | FTP T                                      | ransfers Summary                                                                  |                                                                                  |                                      |  |  |  |  |  |  |  |  |
| Columns <u>3</u> to <u>5</u> of <u>20</u>                                                              | 0 <u>4</u> of <u>4</u>                     |                                                                                   |                                                                                  |                                      |  |  |  |  |  |  |  |  |
| ADataset Name ← →<br>▼                                                                                 | ∆lransmission<br>⊽Duration                 |                                                                                   |                                                                                  |                                      |  |  |  |  |  |  |  |  |
| S <u>C</u> ANDLET.XEGA.ESYSMVS<br>CANDLET.XEGA.ESYSMVS<br>CANDLET.XEGA.ESYSMVS<br>CANDLET.XEGA.ESYSMVS | DEMOJOB3<br>DEMOJOB4<br>DB2LOCK<br>DEMOJOB | 13/11/04 19:26:59<br>13/11/04 19:26:30<br>13/11/04 19:26:02<br>13/11/04 19:224:02 | 13/11/04 19:26:59<br>13/11/04 19:26:30<br>13/11/04 19:26:02<br>13/11/04 19:24:02 | 0.000s<br>0.000s<br>0.010s<br>0.000s |  |  |  |  |  |  |  |  |

FTP transfer Details shows information such as the size of the FTP, how long it took, userid and dataset names.

| Command ==>                                                                                | FTP T         | ansfer Det                              | ails                                                                                |                |                                      |                           | TCPIP         |
|--------------------------------------------------------------------------------------------|---------------|-----------------------------------------|-------------------------------------------------------------------------------------|----------------|--------------------------------------|---------------------------|---------------|
|                                                                                            | I.D. Octo     |                                         |                                                                                     |                | 511 10                               |                           |               |
| *<br>                                                                                      | IP HO         | iresses and                             | Ports                                                                               |                |                                      |                           |               |
| Columns 1 to 4 of 4                                                                        |               | - → ↑ ↑                                 | Rows                                                                                | s <b>1</b>     | to 1                                 | of                        | 1             |
| Local ← →<br>IP Address                                                                    | Local<br>Port | Remote<br>IP Addres                     | <b>←</b> →                                                                          | Remote<br>Port |                                      |                           |               |
| 192.84.47.60                                                                               | 20            | 24.161.86                               | 5.175                                                                               | 55886          |                                      |                           |               |
|                                                                                            | -             | Transmissio                             | on                                                                                  |                |                                      |                           |               |
| Transmission Start Date<br>Transmission Start Time<br>Transmission Duration<br>Bytes Xmitd |               | 13/11/04<br>19:26:59<br>0.000s<br>78.3K | Transmission End Da<br>Transmission End Ti<br>Transmission Mode.<br>Role            | 13<br>19       | /11/04<br>:26:59<br>Stream<br>Server |                           |               |
|                                                                                            | User          | ID and Com                              | mand                                                                                |                |                                      |                           |               |
| Job Name<br>Last Reply to Client<br>User ID on Server<br>Command                           |               | MS519<br>250<br>MS519<br>RETRIEVE       | Client User ID<br>Last Reply to Clier<br>User ID on Server E<br>Server Logging Sess |                | Re<br>FT                             | queste<br>MS519<br>PD1000 |               |
| ×                                                                                          |               | Dataset                                 |                                                                                     |                |                                      |                           |               |
| Data Set Name<br>Data Type<br>Data Structure<br>PDS Member Name                            |               | CANDLET.<br>ASCII<br>File<br>DEMOJOB3   | New Data Set Name.<br>Data Set Type<br>File Type<br>New PDS Member Name             | 2              |                                      | Pa                        | rtitio<br>SEQ |
|                                                                                            |               | Security                                |                                                                                     |                |                                      |                           |               |
| Security Mechanism<br>Login Method<br>Security Protocol Level                              |               | None<br>Password                        | Session Protect Lev<br>Transfer Protect Le<br>Cipher Specificatio                   | vel            |                                      |                           | None<br>None  |

### 1.13 VTAM HPR (New with V5.1.1)

FTP will only show FTPs using the Communications Server for z/OS FTP Server. Others like SFTP and Connect:Direct will only show up in the connections views.

Select HPR Connections Overview KN3ENTYT Enterprise YTAM Workspaces Select one of the following, then press ENTER H .1. A Enterprise Extender and HPR Health 2. B Enterprise Extender Connections Overview 3. H Enterprise HPR Connections Overview 4. R Command and Response Log 5. E Enterprise Network Workspaces

| Command =<br>KN3HPR0                                     | =>                                                       |                                           | VTAM : *<br>SMF ID : * |                           |                          |                                       |               |  |  |  |
|----------------------------------------------------------|----------------------------------------------------------|-------------------------------------------|------------------------|---------------------------|--------------------------|---------------------------------------|---------------|--|--|--|
| ~                                                        |                                                          |                                           |                        |                           |                          |                                       |               |  |  |  |
| Columns                                                  | <u>3</u> to <u>8</u> of                                  | <u>19</u>                                 | ←   →                  | ↑   ↓                     | Rows <u>1</u> t          | Rows <u>1</u> to <u>5</u> of <u>5</u> |               |  |  |  |
| ♦System<br>ID                                            | ystem ¢Local RTP   ARB<br>D          PV Name     Mode    |                                           | % Pkts<br>Retrans      | Unacknowledged<br>Buffers | OutOfSequence<br>Buffers | ∆Smoothed<br>⊽Round Trip              | +Actu<br>Thro |  |  |  |
| S M/SE<br>- MVSE<br>- MVSE<br>- MVSE<br>- MVSE<br>- MVSE | CNR00003<br>CNR00004<br>CNR00005<br>CNR00001<br>CNR00002 | Green<br>Green<br>Green<br>Green<br>Green | 0<br>0<br>0<br>0       | 0<br>0<br>0<br>0          | 0<br>0<br>0<br>0         | 1000<br>1<br>5<br>3                   |               |  |  |  |

## Select to drill down to HPR details

| КN     | 3HPRD HPR Conn                                                                                                    | HPR Connection Details                         |                                                                                                    |                                                        |  |  |  |  |  |
|--------|----------------------------------------------------------------------------------------------------|------------------------------------------------|----------------------------------------------------------------------------------------------------|--------------------------------------------------------|--|--|--|--|--|
| $\sim$ | ARB, Throughp                                                                                                    | ARB, Throughput and Response Time              |                                                                                                    |                                                        |  |  |  |  |  |
|        | ARB Mode<br>Minimum ARB Threshold<br>Initial Throughput Rate<br>Allowed Throughput Rate<br>Smoothed Round Trip Time | Green<br>17000<br>1.5K<br>1.5K<br>1000         | Current ARB Threshold<br>Maximum ARB Threshold<br>Actual Throughput Rate<br>Compare Throughput Rate<br>Response Time Variance | 37000<br>37000<br>0<br>1<br>500                        |  |  |  |  |  |
| ~      | Retransmissions, Out O                                                                                              | f Sequenc                                      | e, and Vnacknowledged                                                                                                    |                                                        |  |  |  |  |  |
|        | Pkts Retrans Rate<br>Pkts Retrans<br>Vnacknowledged Buffers<br>Highest Vnack Buffers                                | 0<br>0<br>0<br>1                               | % Pkts Retrans<br>OutofSequence Buffers<br>Highest Unack Buffers Date<br>Highest Unack Buffers Time                           | 0<br>0<br>13/10/21<br>17:32:03                         |  |  |  |  |  |
| ~      | Path Switches                                                                                                    | , Session                                      | s, and Links                                                                                                    |                                                        |  |  |  |  |  |
|        | Path Switches<br>Path Switch Trigger<br>Sessions                                                                    | 0                                              | Path Switch Date<br>Path Switch Time<br>SNA Links Count                                                                       | 00/00/00<br>00:00:00<br>1                              |  |  |  |  |  |
| ~      | S                                                                                                    | NA Links                                       |                                                                                                    |                                                        |  |  |  |  |  |
|        | Columns 1 to 1 of 1 🗧 🦛                                                                                             |                                                | Rows 1 to 1                                                                                                    | of 1                                                   |  |  |  |  |  |
| +      | SNA Links                                                                                                    |                                                | Position 1 to                                                                                                    | 94 of 175                                              |  |  |  |  |  |
|        | USIBMNR.NDCMVSB                                                                                                    |                                                |                                                                                                    |                                                        |  |  |  |  |  |
| ~      | Byte and                                                                                                    | Packet St                                      | atistics                                                                                                    |                                                        |  |  |  |  |  |
|        | Bytes Received<br>Receive Byte Rate<br>Packets Received<br>Receive Packet Rate<br>Packets Queued                    | 0<br>0<br>0<br>0                               | Bytes Sent<br>Transmit Byte Rate<br>Packets Sent<br>Transmit Packet Rate                                                      | 0<br>0<br>0<br>0                                       |  |  |  |  |  |
| ~      | Con                                                                                                    | figuratio                                      | n                                                                                                    |                                                        |  |  |  |  |  |
|        | Local CP Name U<br>Local RTP PU Name C<br>Alive Timer 2<br>Local TCID 2<br>Remote TCID 2                            | SIBMNR<br>NR00003<br>180<br>580cc46<br>2b81e41 | Remote CP Name<br>Class of Service Name<br>Activation Date<br>Activation Time<br>EE Connection ID                             | USIBMNR.<br>RSETUP<br>13/10/21<br>17:32:03<br>00000000 |  |  |  |  |  |

## TEP Walk through of the Enterprise\_Extended Navigator View

#### 1.14 Introduction

The Enterprise\_Networks Navigator View was created to simplify the monitoring of z/OS networks. Many of these workspaces were created from user experiences to identify and resolve specific network issues. This view provides a cross-LPAR, real-time view of the z/OS Communications Server network focused on specific application and networking issues. This set of workspaces moves away from LPAR-scope views to enterprise-wide views. These new workspaces eliminate many of the mouse clicks previously required to get to key issues, dramatically improving system availability with faster problem resolution through built-in problem solving scenarios. They also facilitate new enterprise-wide searches based on characteristics such as System ID, application name, IP address, FTP user ID, or data set name.

#### 1.15 How to access the Enterprise\_Networks Navigator View

The new out of the Box Enterprise\_Networks Navigator View not assign to anyone to view. This procedure should not be necessary for this LAB and is only here for you to be familiar with the procedure. 1) Select Administer Users then

|   | Administer Users                                                      | Ŋ   |
|---|-----------------------------------------------------------------------|-----|
|   |                                                                       |     |
|   | 🙆 Users 👹 User Groups                                                 |     |
|   | User ID User Name Distinguished Name De                               |     |
|   | ADDUCE Liese Name LID-ADDUCE OFFIC                                    |     |
|   | Sermissions Applications Ravigator Views Reference                    |     |
|   | Navigator Views<br>Assigned Views<br>Physical<br>Enterprise_Networks  |     |
| 1 | Assigned Poot                                                         | ew. |
|   | Enterprise Networks                                                   |     |
|   | <u>O</u> K Ca <u>n</u> cel <u>Apply</u> <u>H</u> elp                  |     |
|   | KFWITM053I Enterprise Networks is the assigned Root for Navigator Vie |     |

#### 2) Assign View to Users or Groups

#### 1.16 Enterprise Application Health (Default Workspace)

Displays a summary of applications, applications with percent out-of-order segments >=5% or total outof-order segments >=15%, applications with connections in backlog >= 10 OR total backlog connections rejected > 10, and applications with percent segments retransmitted > 3% OR total segments retransmitted > 10 for applications throughout your enterprise. This workspace also displays 3 Top 5 application bar charts for total backlog connections rejected, total segments retransmitted, and total out of-order segments.

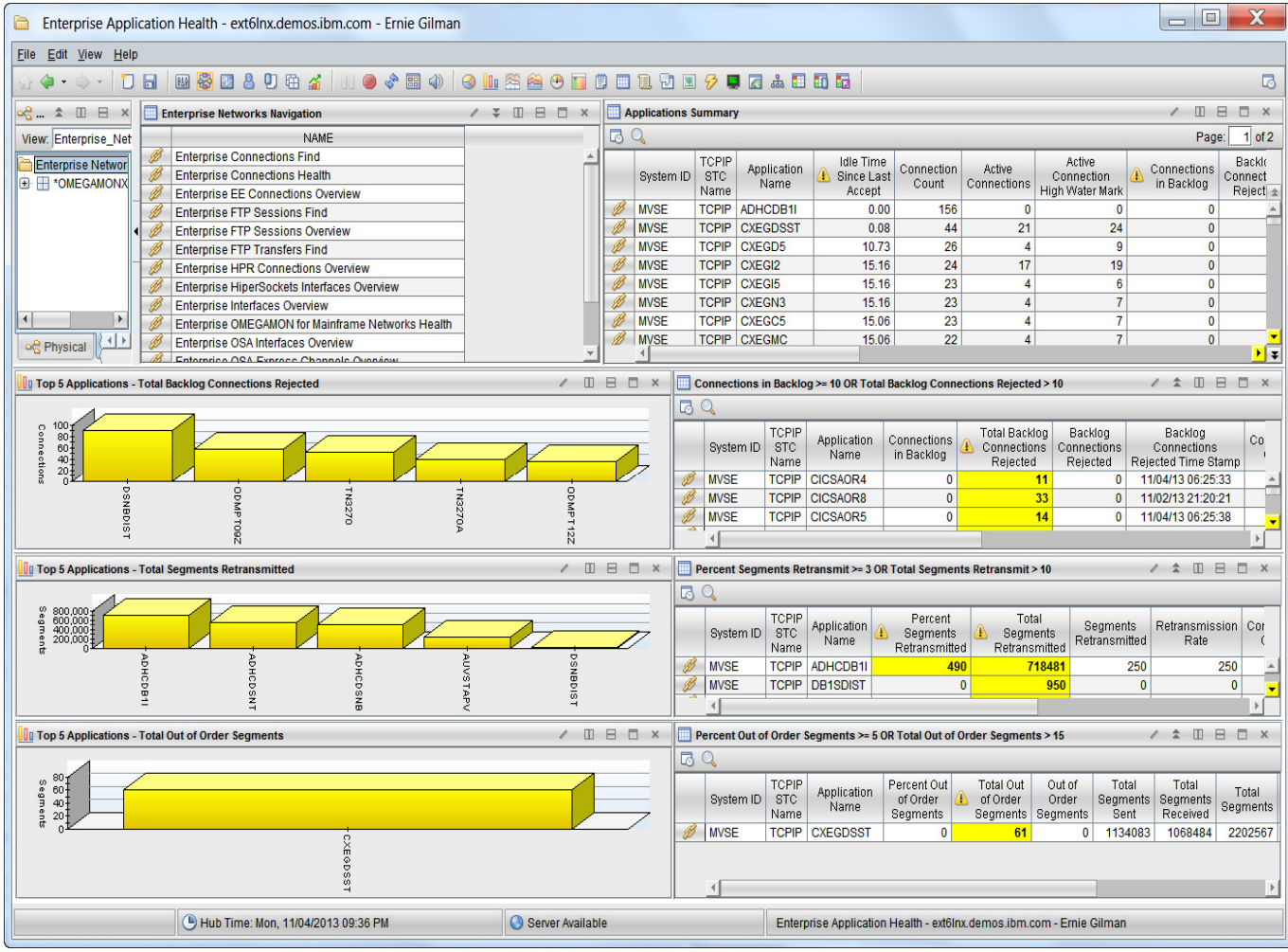

# **1.17** New Enterprise\_Networks Navigation

The Enterprise Networks Navigation view is a scrollable list of workspaces available from the Enterprise\_Networks view. This view also includes Enterprise-level Find workspaces used to locate groups of like resources. The Enterprise Networks Navigation view is found in every Enterprise workspace immediately adjacent to the Navigator. To access one of the Enterprise Networks workspaces from the Enterprise Networks Navigation view, do the following:

1. Select the Link icon in the row adjacent to the name of the workspace you want to access.

2. Select the workspace.

| 🛄 Er | nterprise Networks Navigation                     |
|------|---------------------------------------------------|
|      | NAME                                              |
| Ø    | Enterprise Application Health                     |
| Ø    | Enterprise Connections Find                       |
| Ø    | Enterprise Connections Health                     |
| Ø    | Enterprise FTP Sessions Overview                  |
| Ø    | Enterprise FTP Transfers Find                     |
| Ø    | Enterprise HPR Connections Overview               |
| Ø    | Enterprise HiperSockets Interfaces Overview       |
| Ø    | Enterprise Interfaces Overview                    |
| Ø    | Enterprise OMEGAMON for Mainframe Networks Health |
| Ø    | Enterprise OSA Interfaces Overview                |
| Ø    | Enterprise OSA-Express Channels Overview          |
| Ø    | Enterprise OSA-Express Ports Overview             |
| Ø    | Enterprise TN3270 Find                            |
| Ø    | Enterprise TN3270 Server Overview                 |
| Ø    | Enterprise FTP Sessions Find                      |

Left mouse click on link on view you want Then Select to go to view you want to go to.

#### 1.18 Enterprise OSA Interfaces

Displays errors, statistics, configuration and status data for all OSA interfaces across the enterprise. Notice the four queue priorities in the write queue statistics. Traffic is going over the wrong priorities could cause performance issues during very high loads.(z/OS 1.12 or later)

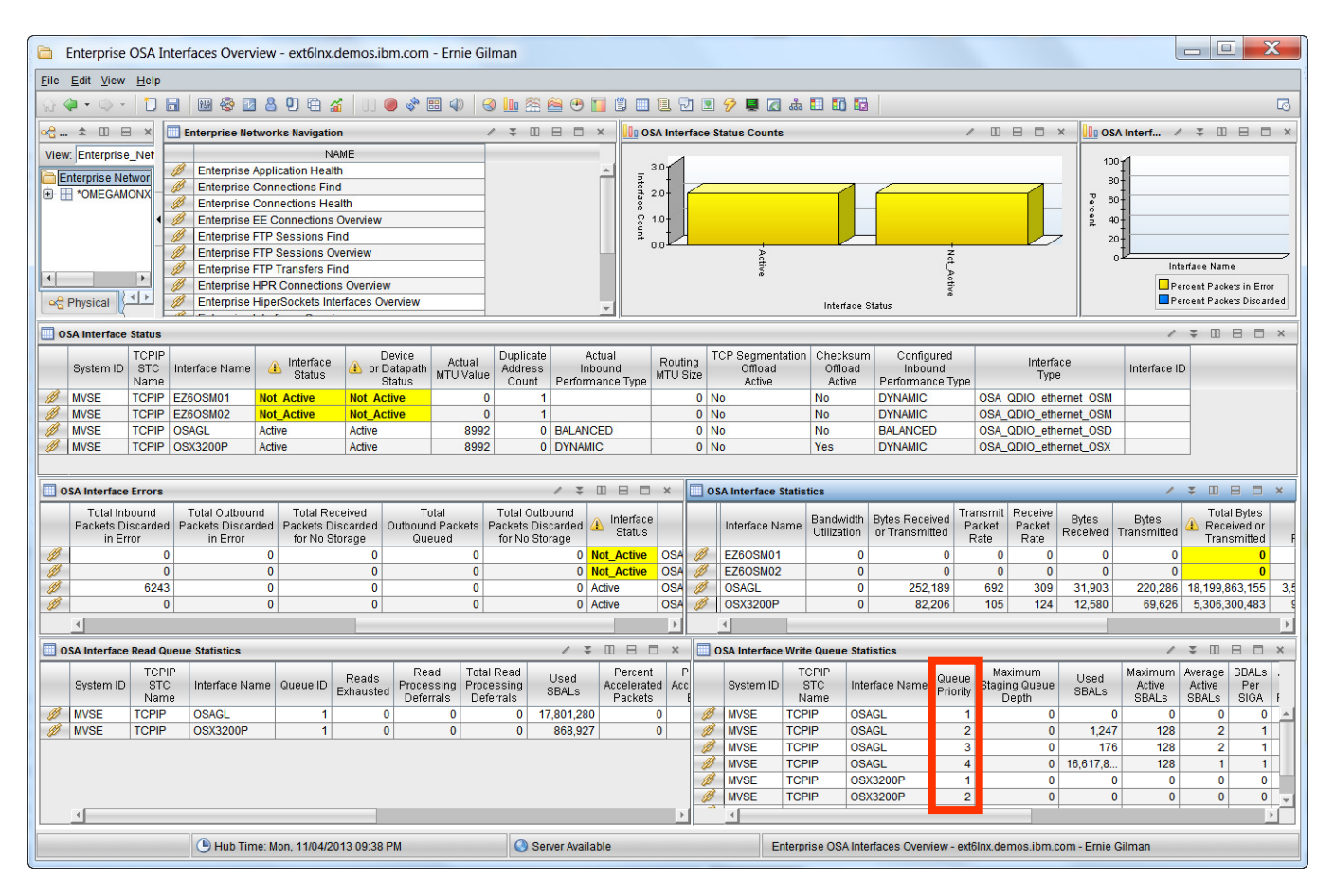

To Find the Microcode Level of the OSA-Express, Drill down by selecting the link in any of the windows and select Interface Status. This will take you to the Interface Status in the physical view.

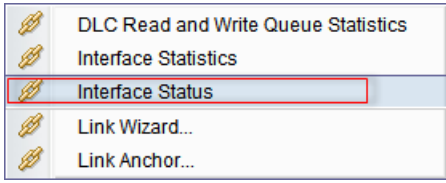

Slide the Interface Status Summary Table window over until you spot the OSA Code Level, which is also known and the Microcode level.

| 🛄 In | Interface Status Summary Table |                     |                     |                      |  |  |  |  |  |  |  |
|------|--------------------------------|---------------------|---------------------|----------------------|--|--|--|--|--|--|--|
|      |                                |                     |                     |                      |  |  |  |  |  |  |  |
|      | Configured<br>MTU Value        | Actual<br>MTU Value | Routing<br>MTU Size | OSA<br>Code<br>Level |  |  |  |  |  |  |  |
| Ø    | 0                              | 8992                | 0                   | 0X005F               |  |  |  |  |  |  |  |

#### 1.19 Enterprise TN3270 Server Overview

Displays the current status of all TN3270 Server ports across the enterprise. Drill down takes you into the physical Navigator View to see the the active connections on the port you selected.

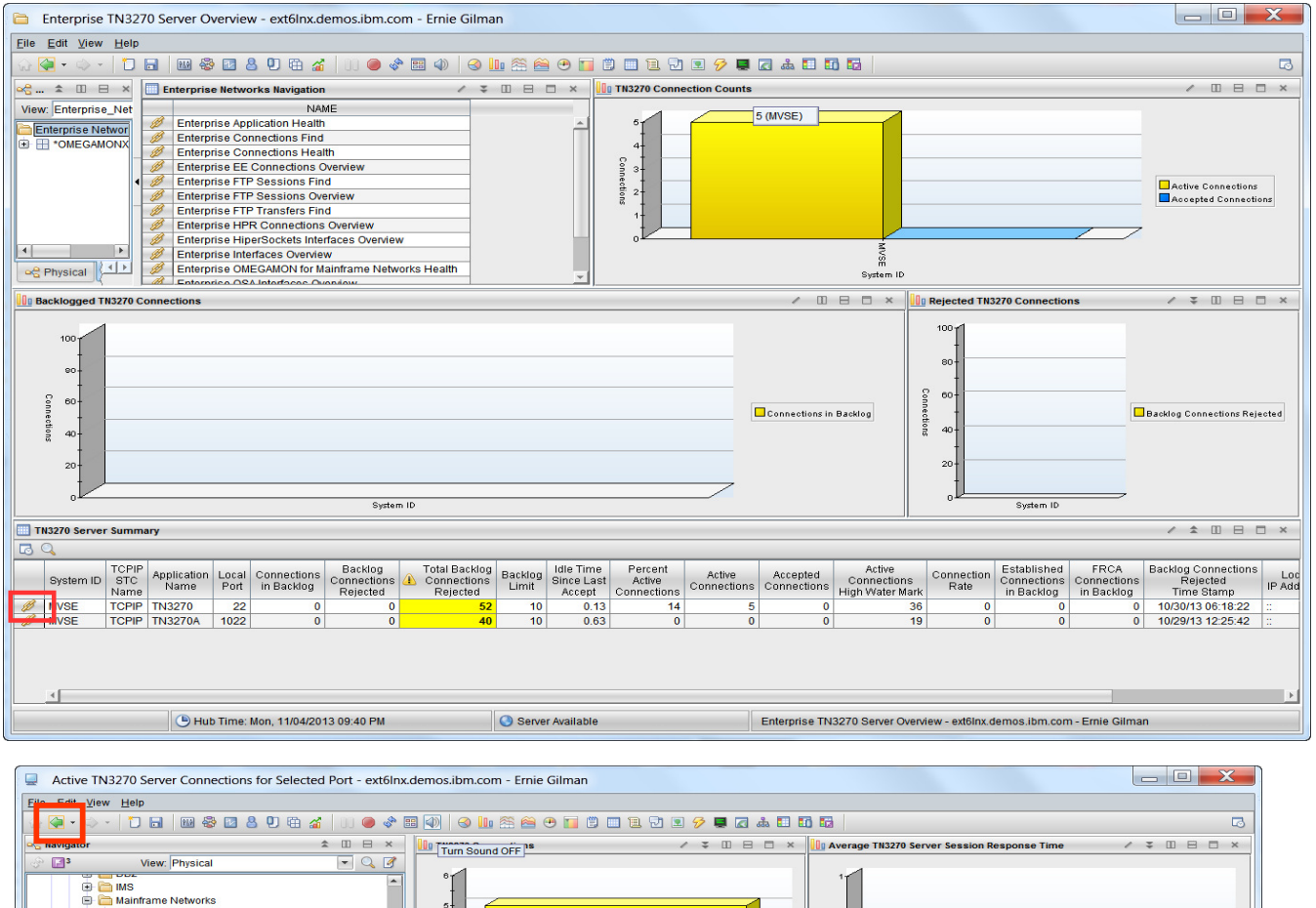

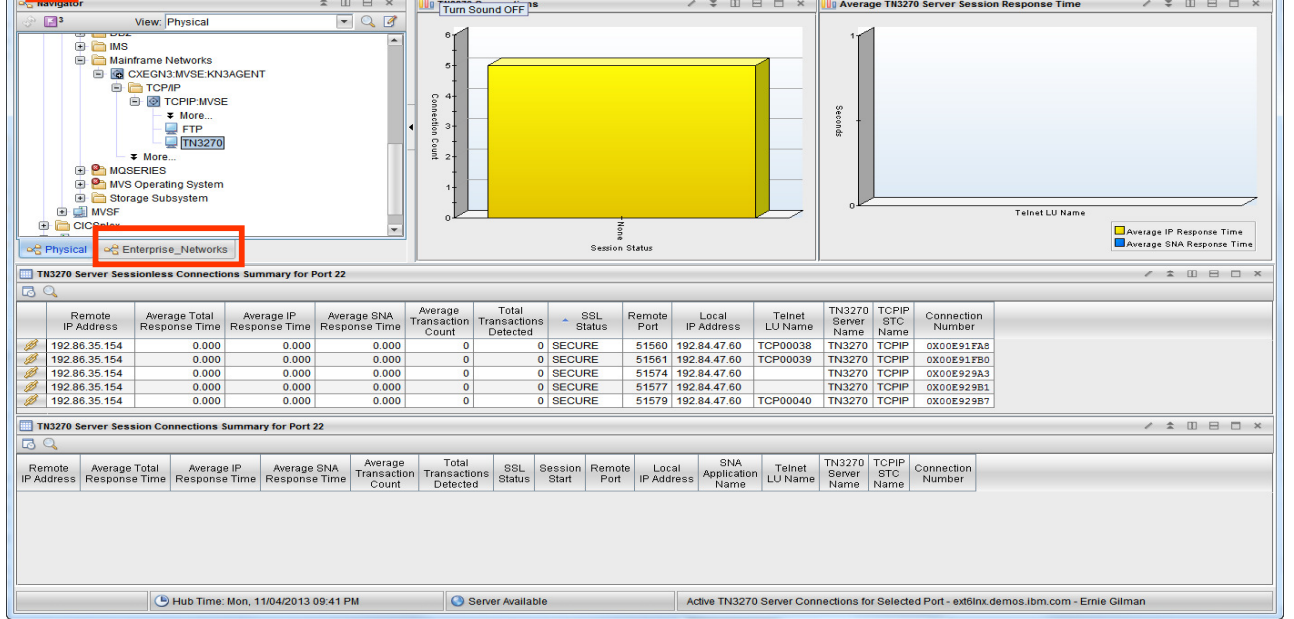

Now that we are in the Physical Navigator View, to Get back to The Enterprise\_Networks View, Select the Green back arrow or select Enterprise\_Networks Navigator Tab.

#### 1.20 Enterprise HPR Connections Overview

Displays performance data for High-Performance Routing (HPR) Rapid Transfer Protocol (RTP) connections (pipes) when one endpoint of an HPR connection is located on a monitored z/OS system image. To identify the cause of performance issues look at error conditions such as Percent Packets Retransmitted, out of Sequence Buffers and a high number of path switches.. Persistent ARB Mode in Red could indicate an issue.

Drill down on the HPR Connection Summary link to see more details.

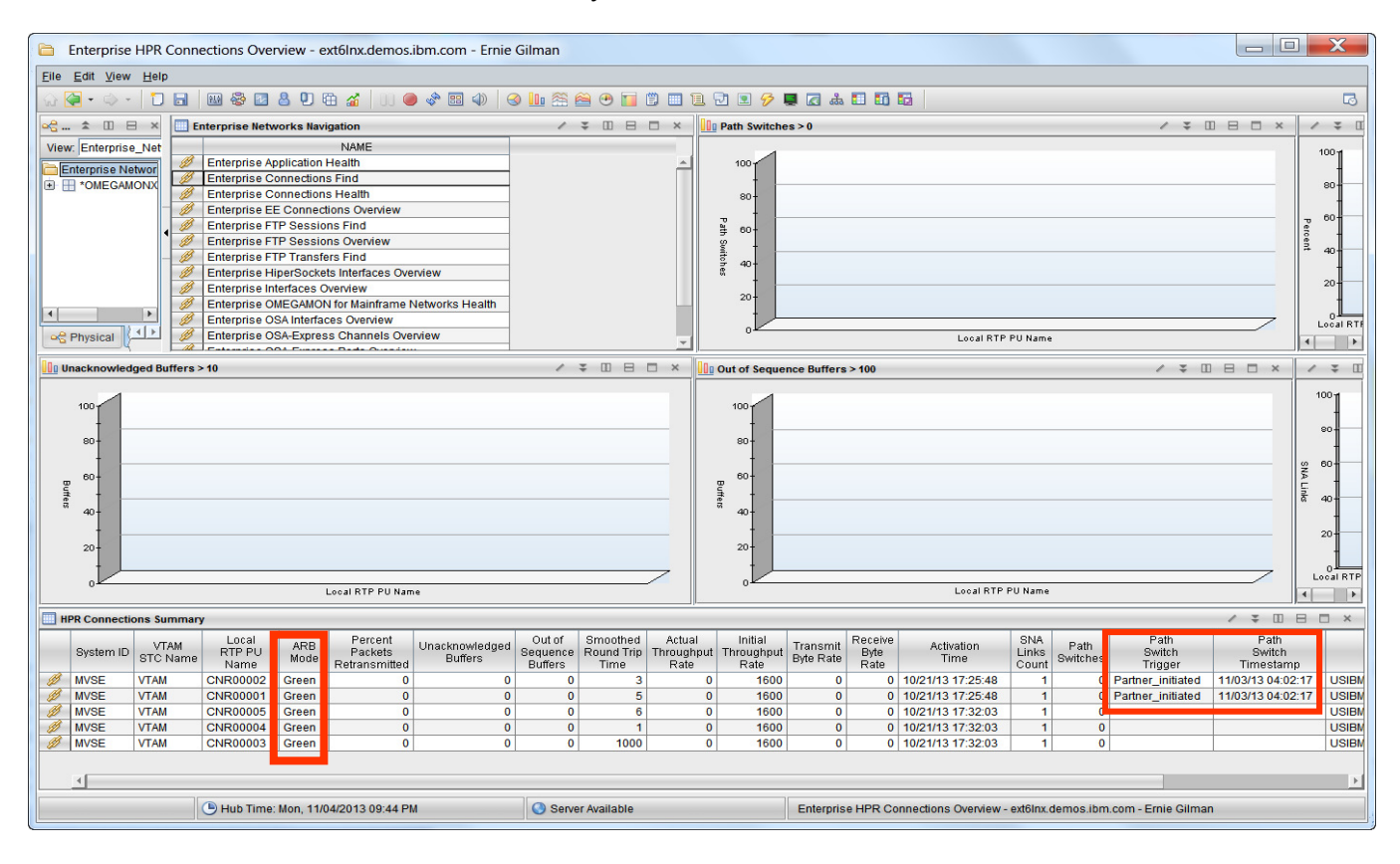

#### 1.21 Enterprise FTP Sessions Overview

Displays all FTP sessions that were completed or became active within the display interval (24 Hours) across the enterprise. Active sessions that were established or closed prior to the display interval are not displayed.

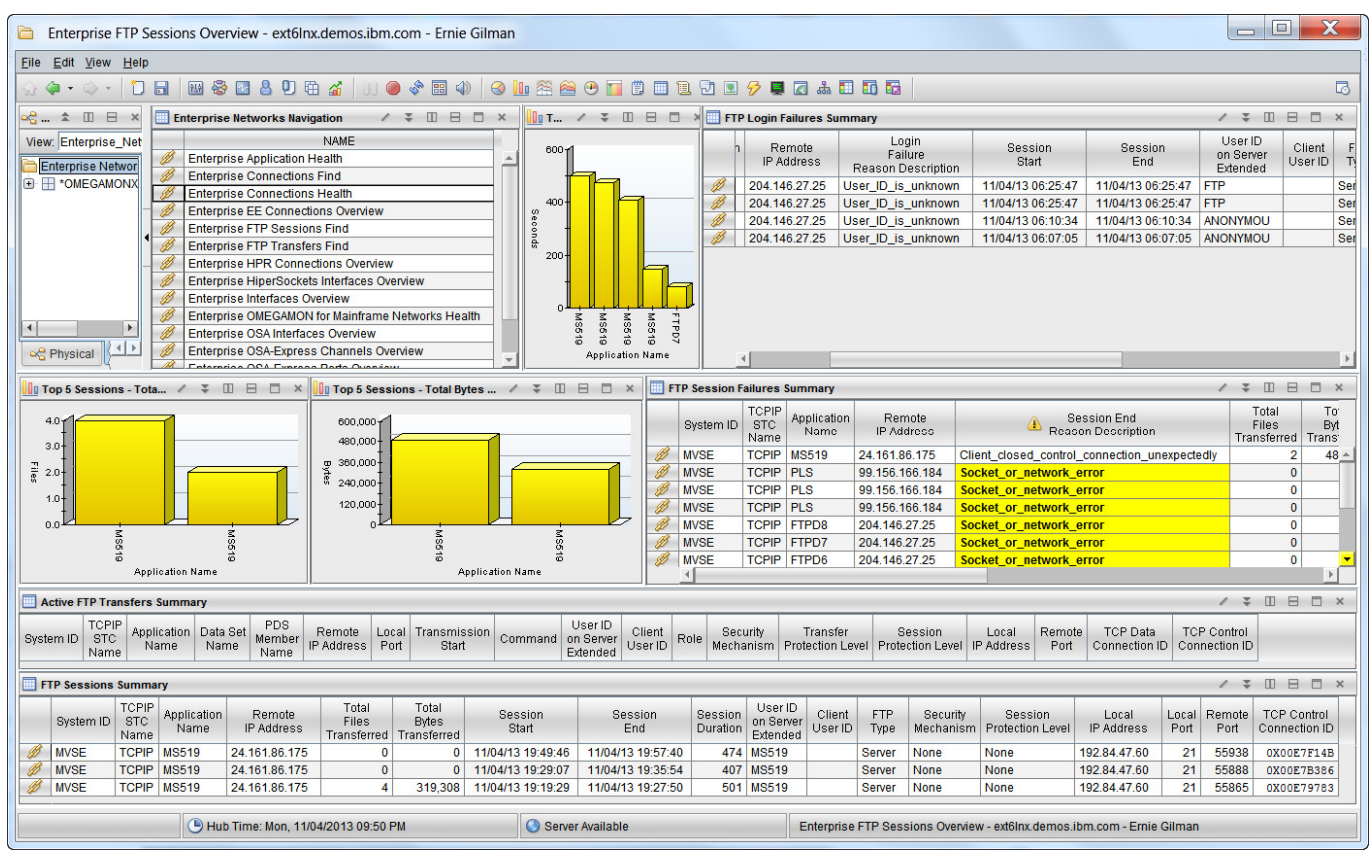

Take notice of of one of the FTP User ID. Next we will find all FTPs issued by that UserID during the last FTP Data Display Interval, which defaults to 2 hours but can be set up to 24 hours, which is recommended in most environments. This history is dedicated to FTP and does not use the persistent datastore datasets. FTP history longer than 24 hours can be saved in the TDW and can also be viewed through the TEP.

This interval is defined by the FTP Data Display Interval value that was set in ICAT on the Specify Component Configuration panel or the KN3\_TCP\_FTP\_DSPINTV PARMGEN parameter. The configured value can be modified while the monitoring agent is running using the DSPINTV parameter on the KN3FCCMD START FTP command. See the IBM Tivoli Monitoring for Mainframe Networks: Planning and Configuration Guide for more information.

To Confirm the FTP Data Display Interval. Select OMEGAMON for Mainframe Networks Health in the Enterprise Networks Navigation window. Then Locate the TCP Collection Window in the bottom window. You will see the number of hours the FTP and TN3270 data is kept.

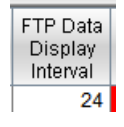

#### 1.22 Enterprise FTP Transfers FIND

Displays performance metrics for all FTP transfers matching search criteria specified by the end user. All active or completed FTP transfers captured within the configured FTP display interval that match the search criteria are displayed. Add \* at end for wildcard such as DIL\*. The finds are case sensitive Try some other wildcard finds by userid or dataset name.

| Enterprise FTP Transfers Find                                   |                                         |  |  |  |  |  |  |  |  |  |
|-----------------------------------------------------------------|-----------------------------------------|--|--|--|--|--|--|--|--|--|
| At least one field must be specified as something other than ** |                                         |  |  |  |  |  |  |  |  |  |
| System ID                                                       | *                                       |  |  |  |  |  |  |  |  |  |
| TCPIP STC Name                                                  | *                                       |  |  |  |  |  |  |  |  |  |
| Remote IP Address                                               | *                                       |  |  |  |  |  |  |  |  |  |
| Local IP Address                                                | *                                       |  |  |  |  |  |  |  |  |  |
| Application Name                                                | *                                       |  |  |  |  |  |  |  |  |  |
| Server User ID                                                  | MS*                                     |  |  |  |  |  |  |  |  |  |
| Client User ID                                                  | *                                       |  |  |  |  |  |  |  |  |  |
| Data Set Name                                                   | *                                       |  |  |  |  |  |  |  |  |  |
| PDS Member Name                                                 | *                                       |  |  |  |  |  |  |  |  |  |
|                                                                 |                                         |  |  |  |  |  |  |  |  |  |
|                                                                 | <u>O</u> K Ca <u>n</u> cel <u>H</u> elp |  |  |  |  |  |  |  |  |  |

| Enterprise FTP Transfers Find - ext6Inx.demos.ibm.com - Ernie Gilman                       |                                                     |                      |                     |                       |                   |           |                       |          |                  |                 |             |                 |                     |                    |              |
|--------------------------------------------------------------------------------------------|-----------------------------------------------------|----------------------|---------------------|-----------------------|-------------------|-----------|-----------------------|----------|------------------|-----------------|-------------|-----------------|---------------------|--------------------|--------------|
| File                                                                                       | <u>E</u> ile <u>E</u> dit <u>V</u> iew <u>H</u> elp |                      |                     |                       |                   |           |                       |          |                  |                 |             |                 |                     |                    |              |
| <b>₩</b>                                                                                   | · · · · · □ = = · · · □ = · · · · · · ·             |                      |                     |                       |                   |           |                       |          |                  |                 |             |                 |                     |                    |              |
| 🕰 🖈 🔟 🖯 🛪 🛄 Enterprise Networks Navigation 🖉 🐺 🔟 🖯 🗶 🛄 Completed FTP Transmissio 🖉 🐺 🛄 🖯 🗙 |                                                     |                      |                     |                       |                   |           |                       |          |                  |                 | ×           |                 |                     |                    |              |
| View                                                                                       | : Enterprise                                        | Net                  |                     | N                     | AME               |           |                       |          | 50               | 0.000 -         |             |                 |                     |                    | 0            |
|                                                                                            | torprice No                                         | hwor                 | 💋 Enterpri          | ise Application Heal  | th                |           |                       | -        |                  | 1               |             |                 |                     |                    |              |
|                                                                                            | *OMEGAM                                             |                      | 💋 Enterpri          | ise Connections Fin   | d                 |           |                       |          | 40               | 0,000           |             |                 |                     |                    |              |
|                                                                                            |                                                     |                      | 💋 Enterpri          | ise Connections He    | alth              |           |                       |          |                  | ł               |             |                 |                     | ļ                  |              |
|                                                                                            |                                                     | 2                    | 💋 Enterpri          | ise EE Connections    | Overview          |           |                       |          | 30               | 0,000           |             |                 |                     |                    | So a         |
|                                                                                            |                                                     | - 2                  | 💋 Enterpri          | ise FTP Sessions F    | ind               |           |                       |          | ) yte            | +               |             |                 |                     | / H1.              | ٥ğ           |
|                                                                                            |                                                     |                      | 💋 Enterpri          | ise FTP Sessions O    | verview           |           |                       |          | <sup>°</sup> 20  | 0,000           |             |                 | /                   |                    | ġ            |
|                                                                                            |                                                     | 1                    | 💋 Enterpri          | ise FTP Transfers F   | ind               |           |                       |          |                  | ł               |             |                 | . /                 |                    |              |
|                                                                                            |                                                     | - 2                  | 💋 Enterpri          | ise HPR Connection    | ns Overview       |           |                       |          | 10               | 0,000           |             | _               |                     |                    |              |
|                                                                                            |                                                     | 1                    | 💋 Enterpri          | ise HiperSockets In   | terfaces Overview |           |                       |          |                  | t               |             |                 |                     |                    |              |
|                                                                                            |                                                     | - 2                  | 🖉 Enterpri          | ise Interfaces Overvi | ew                |           |                       |          |                  | 011             | 5 5         | Z               | 3 3                 | <u>, ш</u> о.<br>ड | .0           |
|                                                                                            |                                                     | 2                    | 💋 Enterpri          | ise OMEGAMON for      | Mainframe Networ  | ks Health |                       |          |                  |                 | S51 S51     | 851             | S51 S51             | 81                 |              |
|                                                                                            |                                                     |                      | 💋 Enterpri          | ise OSA Interfaces (  | Overview          |           |                       |          |                  |                 | 0 0         | ©<br>Applicat   | oo oo<br>tion Name  | e                  |              |
|                                                                                            | 1.5                                                 |                      | // Enterpri         | ise OSA-Express Ch    | nannels Overview  |           |                       |          |                  |                 |             |                 | _                   |                    |              |
| ⊂n <mark>e</mark> F                                                                        | Physical {-                                         |                      | Denterpri           | ise OSA-Express Po    | orts Overview     |           |                       | -        |                  |                 | B           | ytes Trans      | ferred 🛡 Transmissi | ion Dura           | tion         |
| Ac                                                                                         | tive FTP Tra                                        | nsfers S             | ummary              |                       |                   |           |                       |          | ,                |                 |             |                 | / ¥ 🛙               | 8 0                | ×            |
|                                                                                            | TCPI                                                | P annu               |                     | Data Oat              | PDS               | Demete    | Turnensierien         |          |                  | User            | ID ou       |                 | Tuenemieeien        | Eile.              | Dete         |
| Syste                                                                                      | m ID STO<br>Nam                                     | e Appli<br>Na        | ame                 | Name                  | Member<br>Name    | IP Addres | s Start               | Con      | nmand            | on Se<br>Exteri | rver Use    | r ID Rol        | e Mode              | Туре               | Data<br>Туре |
|                                                                                            |                                                     |                      |                     |                       |                   |           |                       |          |                  |                 |             |                 |                     |                    |              |
|                                                                                            |                                                     |                      |                     |                       |                   |           |                       |          |                  |                 |             |                 |                     |                    |              |
| Co                                                                                         | ompleted FI                                         | PTransfe             | ers Summary         | Y                     |                   |           |                       |          |                  | _               |             |                 | / ÷ Ш               |                    | ×            |
|                                                                                            | System ID                                           | TCPIP<br>STC<br>Name | Application<br>Name |                       | Data Set<br>Name  |           | PDS<br>Member<br>Name | *        | Remo<br>IP Addre | te<br>ess       | Transı<br>S | nission<br>tart | Transmiss<br>End    | ion                | Tran:<br>Di  |
| B                                                                                          | MVSE                                                | TCPIP                | MS519               | CANDLET.XEGA.E        | SYSMVS.SAMPLE.    | WORKLOAD  | DEMOJOB               | 24.16    | 61.86.17         | 75              | 11/04/13    | 19:24:0         | 2 11/04/13 19:      | 24:02              |              |
| B                                                                                          | MVSE                                                | TCPIP                | MS519               | CANDLET.XEGA.E        | SYSMVS.SAMPLE.    | WORKLOAD  | DB2LOCK               | 24.16    | 61.86.17         | 75              | 11/04/13    | 19:26:0         | 2 11/04/13 19:      | 26:02              |              |
| B                                                                                          | MVSE                                                | TCPIP                | MS519               | CANDLET.XEGA.E        | SYSMVS.SAMPLE.    | WORKLOAD  | DEMOJOB4              | 24.16    | 61.86.17         | 75              | 11/04/13    | 19:26:3         | 0 11/04/13 19:      | 26:30              |              |
| MVSE TCPIP MS519 CANDLET.XEGA.ESYSMVS.SAMPLE.WORKLOAD                                      |                                                     |                      |                     | DEMOJOB3              | 24.16             | 61.86.17  | 75                    | 11/04/13 | 19:26:5          | 9 11/04/13 19:  | 26:59       |                 |                     |                    |              |
| Ø                                                                                          | MVSE                                                | TCPIP                | MS519               | MS519.REXSDSF.        | ТХТ               |           |                       | 24.16    | 61.86.17         | 75              | 11/04/13    | 19:30:1         | 9 11/04/13 19:      | 30:19              |              |
| Ø                                                                                          | MVSE                                                | TCPIP                | M0519               | MS519.PUTTY.EX        | E                 |           |                       | 24.16    | 61.86.17         | 75              | 11/04/13    | 19:31:1         | 3 11/04/13 19:      | 31:14              |              |
|                                                                                            |                                                     |                      |                     |                       |                   |           |                       |          |                  |                 |             |                 |                     |                    | F            |
|                                                                                            |                                                     | Hub Time             | e: Mon, 11/04       | /2013 09:54 PM        | Server Availab    | le        | Enterprise FTI        | P Trar   | nsfers F         | ind - ex        | t6Inx.dem   | os.ibm.c        | om - Ernie Gilma    | n                  |              |

#### 1.23 Enterprise Connections Find

Displays performance metrics for connections matching search criteria specified by the end user. Try all Connections on port 1920 on all LPARS. You can also try 19\*.

| Enterprise     | Connections Find                                           |              |              | X               |             |                |        |             | .,                  |                |                |          |             |          |
|----------------|------------------------------------------------------------|--------------|--------------|-----------------|-------------|----------------|--------|-------------|---------------------|----------------|----------------|----------|-------------|----------|
| · · ·          |                                                            |              |              |                 |             |                |        |             |                     |                |                |          |             |          |
| At least on    | At least one neio must de specified as somening oner man * |              |              |                 |             |                |        |             |                     |                |                |          |             |          |
| System ID      | SystemID t                                                 |              |              |                 |             |                |        |             |                     |                |                |          |             |          |
| TCPIP STC Name |                                                            |              |              |                 |             |                |        |             |                     |                |                |          |             |          |
| Remote IF      | Address *                                                  |              |              |                 |             |                |        |             |                     |                |                |          |             |          |
| Local IP A     | ddress *                                                   |              |              | _               |             |                |        |             |                     |                |                |          |             |          |
| Local Port     | 1920                                                       |              |              |                 |             |                |        |             |                     |                |                |          |             |          |
| Application    | gplication Name                                            |              |              |                 |             |                |        |             |                     |                |                |          |             |          |
| Connectio      | Connection State                                           |              |              |                 |             |                |        |             |                     |                |                |          |             |          |
|                | <u>D</u> K Cancel Help                                     |              |              |                 |             |                |        |             |                     |                |                |          |             |          |
|                |                                                            |              |              |                 |             |                |        |             |                     |                |                |          |             |          |
|                | Enterprise C                                               | Connection   | is Find - e  | xt6Inx.demos    | .ibm.com    | - Ernie Gilma  | an     |             |                     |                |                |          |             | X        |
| <u>F</u> ile   | Edit View                                                  | Help         |              |                 | • 1         |                |        |             |                     |                |                |          |             |          |
| 5.2            | <b>e</b> • • •                                             |              | 19 😵 🔽       | 89æ;            | 🍯   UU      | 🥥 🛷 🖽 🐗        |        | L 25 0      | 🛎 😬 🚺 🗒 🛄 1         | l 🗹 👤 성        | ىش 🗖 📮 🏷       |          | 0 10        | 0        |
| <b>~</b> €     | . 🕈 🔟 🖻                                                    | × En         | iterprise Ne | tworks Navigati | on /        | ₹ 🛛 🖻 🗖        | 1 × [  | Transr      | mission Performance | / ¥ 🗉          |                | 1 :      |             |          |
|                | nterprise Net                                              |              | Enterprise   | Application Has | IAME        |                |        | 1T <b>1</b> |                     |                | 0.010          | 1T       |             | T1       |
|                |                                                            |              | Enterprise   | Connections Fir | nd          |                |        |             |                     |                |                |          |             |          |
|                |                                                            |              | Enterprise   | Connections He  | alth        |                |        | 1           |                     |                |                | Ś        |             | 70       |
|                |                                                            | Ø            | Enterprise   | EE Connections  | Overview    |                |        | 9           |                     |                | 1/10           | ĝп       |             | trans    |
|                |                                                            |              | Enterprise   | FTP Sessions F  | ind         | nd l 2 + 1     |        |             |                     |                | - Seo          | ents †   |             | † niji   |
|                |                                                            | - Ø          | Enterprise   | FTP Sessions C  | Overview    | erview 🚽 🗄     |        |             |                     |                | ond            | E.       |             | Vm in    |
|                |                                                            | 4            | Enterprise   | FTP Transfers F | nd          |                |        |             |                     | 5              |                |          |             |          |
|                |                                                            |              | Enterprise   | HPR Connection  | IS Overview |                |        |             |                     |                |                |          |             |          |
|                |                                                            | - 2/         | Enterprise   | HiperSockets In | terraces O  | verview        |        | 니니          |                     |                |                | 0.7      | 4 4 9       | -        |
|                |                                                            |              | Enterprise   | OMEGAMON for    | Mainframe   | e Networks Hea | lth    | eta         | a ta ta ta ta       | ta ta (        | -tan           |          | 1000 000    | 0000     |
|                |                                                            | B            | Enterprise   | OSA Interfaces  | Overview    |                |        |             | The the the the     | an an an       | ADD A          |          | E.          | B AC     |
|                |                                                            | Ø            | Enterprise   | OSA-Express C   | hannels O   | verview        |        |             | K ~ & & &           |                | \$ 8           | Coni     | nection Nur | nber     |
|                | _                                                          |              | Enterprise   | OSA-Express P   | orts Overvi | ew             |        |             | Connection Nu       | Imber          |                | Rece     | eive Segme  | nt Rate  |
|                |                                                            |              | Enterprise   | TN3270 Find     |             |                |        |             | Receive             | Byte Rate 🛑 Re | sponse Time    | Tran     | smit Segme  | ant Rate |
| ~              | Physical                                                   |              | Enterprise   | TN3270 Server   | Overview    |                |        |             | Transmit            | Byte Rate      |                | 4        |             | Þ        |
| Т              | CP Connection                                              | ns Summary   |              |                 |             |                |        |             |                     |                | /              | *        |             | j × į    |
| ß              | 2                                                          |              |              |                 |             |                |        |             |                     |                |                |          |             |          |
|                | Application                                                | Local        | Local        | Remote          | Remote      | Hex            | Conn   | ection      | Connection          | Connection     | Time           | Re       | esponse     | Res      |
|                | Name                                                       | IP Addres    | s Port       | IP Address      | Port        | Number         | St     | ate         | Time                | Duration       | Activity       | st       | Time        | Va       |
| B              | CXEGI2                                                     | ::1          | 1920         | :1              | 1141        | 0X0000042A     | ESTABL | ISHED       | 10/21/13 17:31:45   | 14 Days        | 00:21:46       | .98      | 0.01        |          |
| Ø              | CXEGI2                                                     | 192.84.47.6  | 0 1920       | 192.84.47.60    | 1066        | 0X00000302     | ESTABL | ISHED       | 10/21/13 17:31:21   | 14 Days        | 00:21:46       | .98      | 0.00        |          |
| Ø              | CXEGI2                                                     | 192.84.47.6  | 0 1920       | 192.84.47.60    | 1093        | 0X0000037F     | ESTABL | ISHED       | 10/21/13 17:31:38   | 14 Days        | 00:21:46       | .98      | 0.00        |          |
| 1              | CXEGI2                                                     | 192.84.47.6  | 0 1920       | 192.84.47.60    | 1104        | 0X00003A4      | ESTABL | ISHED       | 10/21/13 17:31:39   | 14 Days        | 00:25:06       | .95      | 0.00        |          |
| 1              | CXEGI2                                                     | 192.84.47.6  | 0 1920       | 192.84.47.60    | 1115        | 0X000003C9     | ESTABL | ISHED       | 10/21/13 17:31:40   | 14 Days        | 00:25:06       | .95      | 0.00        |          |
| B              | CXEGI2                                                     | 192.84.47.6  | 0 1920       | 192.84.47.60    | 1126        | 0X000003EE     | ESTABL | ISHED       | 10/21/13 17:31:41   | 14 Days        | 00:25:06       | .95      | 0.00        |          |
| B              | CXEGI2                                                     | 127.0 0 1    | 1920         | 127.0.0.1       | 1143        | 0X00000485     | ESTABL | ISHED       | 10/21/13 17:31:45   | 14 Days        | 00:25:06       | .98      | 0.00        |          |
| B              | CXEGI2                                                     | ::1          | 1920         | :1              | 1064        | 0X000002FB     | ESTABL | ISHED       | 10/21/13 17:31:21   | 14 Days        | 00:18:26       | .92      | 0.00        |          |
|                | 4                                                          |              |              |                 |             |                |        |             |                     |                |                |          |             |          |
|                |                                                            |              |              |                 | 0-          |                |        |             |                     | 101            |                |          |             |          |
|                | U H                                                        | lub Time: Mo | on, 11/04/20 | 13 10:31 PM     | Serve       | er Available   |        | Enterpri    | se Connections Find | - ext6inx.dem  | os.iom.com - E | rnie Gil | man         |          |

Notice information such as response times and any error conditions.

Try some other Find commands against IP addresses or Application Name with \* wildcard.

#### 1.24 Enterprise TN3270 Find

Displays performance metrics for all TN3270 server connections matching search criteria specified by the end user. All TN3270 server connections captured within the configured TN3270 display interval that match the search criteria display regardless of the status of the session (Active, Completed or None). Notice Breakout of response time by SNA and IP.

Try to view all TN3270 connections with LU names Starting with TCP\* on all LPARs.

| At least one field must be specified as something other than "" |                                         |  |  |  |  |
|-----------------------------------------------------------------|-----------------------------------------|--|--|--|--|
| System ID                                                       | *                                       |  |  |  |  |
| TCPIP STC Name                                                  | *                                       |  |  |  |  |
| Remote IP Address                                               | *                                       |  |  |  |  |
| Local IP Address                                                | *                                       |  |  |  |  |
| Local Port                                                      | *                                       |  |  |  |  |
| SNA Application Name                                            | A                                       |  |  |  |  |
| Telnet LU Name                                                  | TCP*                                    |  |  |  |  |
| TN3270 Server Name                                              | A                                       |  |  |  |  |
| Logmode Name                                                    | *                                       |  |  |  |  |
|                                                                 |                                         |  |  |  |  |
|                                                                 | <u>Q</u> K Ca <u>n</u> cel <u>H</u> elp |  |  |  |  |

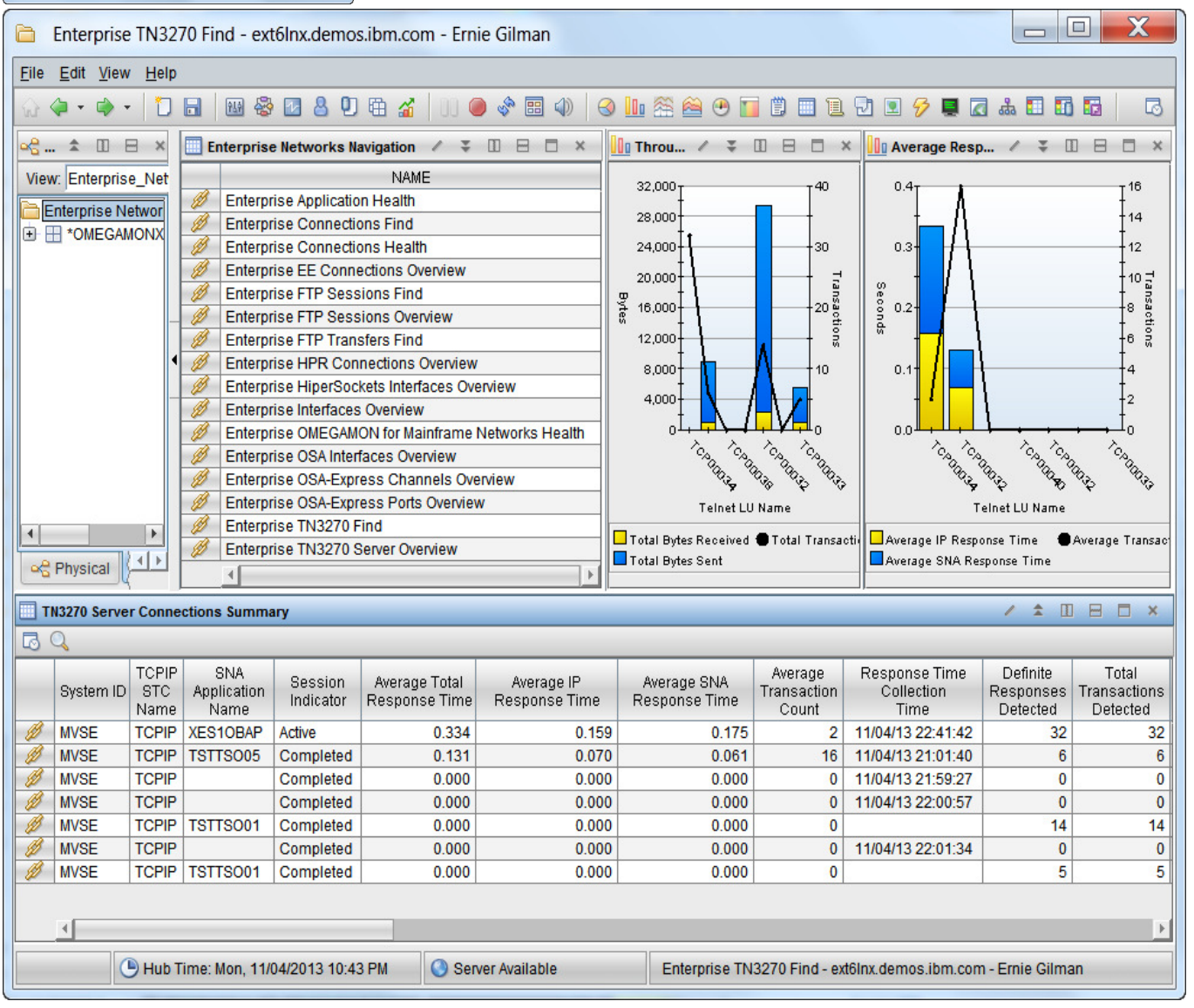

Congratulations. You have now completed the OMEGAMON MFN V5.1 Lab!

Please feel free to ask your lab instructor for additional exercises.

## **Appendix A. Notices**

This information was developed for products and services offered in the U.S.A.

IBM may not offer the products, services, or features discussed in this document in other countries. Consult your local IBM representative for information on the products and services currently available in your area. Any reference to an IBM product, program, or service is not intended to state or imply that only that IBM product, program, or service may be used. Any functionally equivalent product, program, or service that does not infringe any IBM intellectual property right may be used instead. However, it is the user's responsibility to evaluate and verify the operation of any non-IBM product, program, or service.

IBM may have patents or pending patent applications covering subject matter described in this document. The furnishing of this document does not grant you any license to these patents. You can send license inquiries, in writing, to:

IBM Director of Licensing IBM Corporation North Castle Drive Armonk, NY 10504-1785 U.S.A.

For license inquiries regarding double-byte (DBCS) information, contact the IBM Intellectual Property Department in your country or send inquiries, in writing, to:

IBM World Trade Asia Corporation Licensing 2-31 Roppongi 3-chome, Minato-ku Tokyo 106-0032, Japan

The following paragraph does not apply to the United Kingdom or any other country where such provisions are inconsistent with local law: INTERNATIONAL BUSINESS MACHINES CORPORA-TION PROVIDES THIS PUBLICATION "AS IS" WITHOUT WARRANTY OF ANY KIND, EITHER EX-PRESS OR IMPLIED, INCLUDING, BUT NOT LIMITED TO, THE IMPLIED WARRANTIES OF NON-INFRINGEMENT, MERCHANTABILITY OR FITNESS FOR A PARTICULAR PURPOSE. Some states do not allow disclaimer of express or implied warranties in certain transactions, therefore, this statement may not apply to you.

This information could include technical inaccuracies or typographical errors. Changes are periodically made to the information herein; these changes will be incorporated in new editions of the publication. IBM may make improvements and/or changes in the product(s) and/or the program(s) described in this publication at any time without notice.

Any references in this information to non-IBM Web sites are provided for convenience only and do not in any manner serve as an endorsement of those Web sites. The materials at those Web sites are not part of the materials for this IBM product and use of those Web sites is at your own risk.

IBM may use or distribute any of the information you supply in any way it believes appropriate without incurring any obligation to you.

Any performance data contained herein was determined in a controlled environment. Therefore, the results obtained in other operating environments may vary significantly. Some measurements may have been made on development-level systems and there is no guarantee that these measurements will be the same on generally available systems. Furthermore, some measurements may have been estimated through extrapolation. Actual results may vary. Users of this document should verify the applicable data for their specific environment.

Information concerning non-IBM products was obtained from the suppliers of those products, their published announcements or other publicly available sources. IBM has not tested those products and cannot confirm the accuracy of performance, compatibility or any other claMQ related to non-IBM products. Questions on the capabilities of non-IBM products should be addressed to the suppliers of those products.

All statements regarding IBM's future direction and intent are subject to change or withdrawal without notice, and represent goals and objectives only.

This information contains examples of data and reports used in daily business operations. To illustrate them as completely as possible, the examples include the names of individuals, companies, brands, and products. All of these names are fictitious and any similarity to the names and addresses used by an actual business enterprise is entirely coincidental. All references to fictitious companies or individuals are used for illustration purposes only.

#### COPYRIGHT LICENSE:

This information contains sample application programs in source language, which illustrate programming techniques on various operating platforms. You may copy, modify, and distribute these sample programs in any form without payment to IBM, for the purposes of developing, using, marketing or distributing application programs conforming to the application programming interface for the operating platform for which the sample programs are written. These examples have not been thoroughly tested under all conditions. IBM, therefore, cannot guarantee or imply reliability, serviceability, or function of these programs.

## Appendix B. Trademarks and copyrights

The following terms are trademarks of International Business Machines Corporation in the United States, other countries, or both:

| IBM        | AIX      | CICS           | ClearCase    | ClearQuest | Cloudscape |
|------------|----------|----------------|--------------|------------|------------|
| Cube Views | DB2      | developerWorks | DRDA         | MQ         | MQ/ESA     |
| Informix   | Lotus    | Lotus Workflow | MQSeries     | OmniFind   |            |
| Rational   | Redbooks | Red Brick      | RequisitePro | System i   |            |
| System z   | Tivoli   | WebSphere      | Workplace    | System p   |            |

Adobe, the Adobe logo, PostScript, and the PostScript logo are either registered trademarks or trademarks of Adobe Systems Incorporated in the United States, and/or other countries.

IT Infrastructure Library is a registered trademark of the Central Computer and Telecommunications Agency which is now part of the Office of Government Commerce.

Intel, Intel Iogo, Intel Inside, Intel Inside Iogo, Intel Centrino, Intel Centrino Iogo, Celeron, Intel Xeon, Intel SpeedStep, Itanium, and Pentium are trademarks or registered trademarks of Intel Corporation or its subsidiaries in the United States and other countries.

Linux is a registered trademark of Linus Torvalds in the United States, other countries, or both.

Microsoft, Windows, Windows NT, and the Windows logo are trademarks of Microsoft Corporation in the United States, other countries, or both.

ITIL is a registered trademark, and a registered community trademark of The Minister for the Cabinet Office, and is registered in the U.S. Patent and Trademark Office.

UNIX is a registered trademark of The Open Group in the United States and other countries.

Java and all Java-based trademarks and logos are trademarks or registered trademarks of Oracle and/or its affiliates.

Cell Broadband Engine is a trademark of Sony Computer Entertainment, Inc. in the United States, other countries, or both and is used under license there from.

Linear Tape-Open, LTO, the LTO Logo, Ultrium, and the Ultrium logo are trademarks of HP, IBM Corp. and Quantum in the U.S. and other countries.

## Appendix C. Documentation Revision History

| Date of Revision | Number | Completed by | Revision Log                                                                                                  |
|------------------|--------|--------------|----------------------------------------------------------------------------------------------------|
| 12/27/12         | V1     | Ernie Gilman | Created and authored<br>OMEGAMON MFN Lab<br>Workbook                                                          |
| 03/11/13         | V2     | Lih Wang     | Edited                                                                                                    |
| 03/14/13         | V2     | Ernie Gilman | Edited for OMEGAMON<br>POT 2 <sup>nd</sup> Edition publishing<br>on iQWorks                                   |
| 11/07/13         | v4     | Ernie Gilman | Added V5.1.1 views and TEP Enterprise_Networks                                                                |
| 01/06/2014       | V4.1   | Lih Wang     | Edited for OMEGAMON<br>POT 3 <sup>rd</sup> Edition publishing<br>on iQWorks.                                  |
| 9/19/2014        | V511   | Lih Wang     | Edited for Enterprise2014<br>Conference lab session.<br>renamed file with matching<br>product release number. |
|                  |        |              |                                                                                                    |

| Notes |
|-------|
|       |
|       |
|       |
|       |
|       |
|       |
|       |
|       |
|       |
|       |
|       |
|       |
|       |
|       |
|       |
|       |
|       |
|       |
|       |

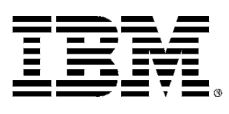

#### © Copyright IBM Corporation 2014.

The information contained in these materials is provided for informational purposes only, and is provided AS IS without warranty of any kind, express or implied. IBM shall not be responsible for any damages arising out of the use of, or otherwise related to, these materials. Nothing contained in these materials is intended to, nor shall have the effect of, creating any warranties or representations from IBM or its suppliers or licensors, or altering the terms and conditions of the applicable license agreement governing the use of IBM software. References in these materials to IBM products, programs, or services do not imply that they will be available in all countries in which IBM operates. This information is based on current IBM product plans and strategy, which are subject to change by IBM without notice. Product release dates and/or capabilities referenced in these materials may change at any time at IBM's sole discretion based on market opportunities or other factors, and are not intended to be a commitment to future product or feature availability in any way.

IBM, the IBM logo and ibm.com are trademarks of International Business Machines Corp., registered in many jurisdictions worldwide. Other product and service names might be trademarks of IBM or other companies. A current list of IBM trademarks is available on the Web at "Copyright and trademark information" at www.ibm.com/legal/copytrade.shtml.

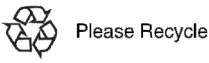